# Latitude 5510

ការអៀបចំ និងលក្ខខណៈបច្ចចេកទេស

Regulatory Model: P80F Regulatory Type: P80F002 October 2020 Rev. A01

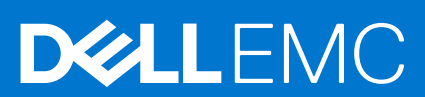

#### កំណត់ចំណាំ ការឬរុងឬរយ័ត្ន និងការពុរមានឬរាប់

(i) នំណាំ: កំណត់ចំណាំបងប្ហាញពីព័តមាខសំខាន់ៗដែលអាចជួយដល់លោកអុខក នៅក្នុងការឬរើបុរាស់ផលិតផលរបស់អុឧកកាន់តែបុរសើរឡើង ។

្រ្ត ប្រយ័ព្ទ៖ ការឬរុងបុរយ័ព្ទឧបង្ហាញពីការទូចចាតផ្គងន់ផ្គងរទៅលើហាងជ័រប្លការបាត់បង់ទិន្ននន័យ និងបុរាប់ដល់លោកអុនកអំពីរបូរៀបជៀសវាងនូវបញហាទាំងអស់នេះ ។

© 2020 Dell Inc. ជូករួមហ៊ុនចុត្តរសមត្ថន៍នេះរបស់ខ្លួន។ ក្មេសសិទ្ធនត្ថាប់រឹមបាល់ឧ។ Dell, EMC និងនិម្មចិតសញ្ញាពណ៌ជុជកម្មផ្លេងទៀតគឺជានិម្មចិតសញ្ញាពណ៌ជុជកម្មមរបស់ក្មមហ៊ុន Dell Inc. ជូករួមហ៊ុនបុគ្គលេម្មត៍ខ្លះរបស់ខ្លួន។ និម្មចិតសញ្ញាពណ៌ជុជ កម្មមជុសឧទៀតអាចជានិម្មចិតសញ្ញាពណ៌ជុជកម្មមខែម្មធាស់កម្មមសិទ្ធដ៏រឿងខ្លួន។

# Contents

| Chapter 1: តឡើងកុំឮយូទីអាចសំដុនក                   | 5                                     |
|----------------------------------------------------|---------------------------------------|
| Chapter 2: បង្កកើតផ្កាយស្តងកេឡឹងវិញសម្មាច់ Windows | 7                                     |
| Chambon 7                                          | 0                                     |
| <b>Cnapter 3:</b> តិដូចភាពអំពីត្រូ                 |                                       |
| ទិដុថភាពចង្ហាញ                                     |                                       |
| ទិដ្ឋថភាពខាងឆ្គងង                                  |                                       |
| ទិដុថភាពខាងសុតាំ                                   |                                       |
| ទិដ្ឋថភាពកនុវ័លងដាក់បាតដៃ                          |                                       |
| ទិដុថភាពបាតកុងាម                                   |                                       |
| គ្មរាប់ចុចផ្លូវកាត់                                |                                       |
| Chapter 4: ณกุลณาสุนัยการจุนิยกระดง                |                                       |
| អង្គគដំណើរការ                                      |                                       |
| សំណុំឈើប                                           |                                       |
| យុវព័ន្ធធមំណើរការ                                  |                                       |
| អង្គតចងចាំ                                         |                                       |
| ការវក្សាឲ្ក                                        |                                       |
| វត្ថុធ និងឧបករណ៍ក្នុជាប់                           |                                       |
| អុឌីឃុំ                                            |                                       |
| ំ<br>វីដេអ្                                        |                                       |
| ំ<br>កាមរ៉ា                                        |                                       |
| ទំនាក់ទំនង                                         |                                       |
| កមមវិធីអាទកាតមេខៀ                                  |                                       |
| • U<br>Thitee                                      |                                       |
| • • •<br>1189:11:                                  |                                       |
| •<br>អាដាប់ទ័រជាអព្គព                              |                                       |
| កំព                                                | 19                                    |
| វិហគរ និងនមងធំ                                     | 20                                    |
| ระกรุ่ม มหายุคม<br>เพลเล้                          | 20                                    |
| พาศรีส์เก อ.ม.เอาเหลาหนับ                          | 21                                    |
| 1140-14410-94010-9410-94                           | ייייייייייייייייייייייייייייייייייייי |
| លដ្ខតលុខ                                           | 22<br>00                              |
| សួបរុធរលអ្នកសុខ                                    | 22<br>00                              |
| បវយកាសកុព្ថយ៉ូទវ                                   |                                       |
| Chapter 5: ស្វហុវដែរ                               | 24                                    |
| ៣រទាញយកដ្ចាយរឺ Windows                             |                                       |
| Chapter 6: mɨŋjuðuɨñaŋ                             | 25                                    |
| •                   • • •<br>ម៉ឺនយប៊ត              |                                       |
| ា,<br>គរាប់ចចរករក                                  |                                       |
| • ' ' '<br>លំដាប់ប៊ត                               | 26                                    |
| ្វ<br>ជមរើសដំហើងហរព័ត្ធ                            | 20                                    |
| ជមជីវតមទៅ                                          | 20                                    |
| * <del>-</del>                                     |                                       |

| ព័ត៌មានអំពីបុរព័ន្ធធម៉ាស៊ីន                                      |  |
|------------------------------------------------------------------|--|
| វីជេអូ                                                           |  |
| សន្មតិសុខ                                                        |  |
| ប៊្លូតមានសុវត្ថមិភាព                                             |  |
| Intel Software Guard Extensions                                  |  |
| ការអនុវត្តត                                                      |  |
| ការគុះបំគុរងថាមពល                                                |  |
| ឥរិយារ៖ POST                                                     |  |
| លទ្ធធភាពគួរបំផុរង                                                |  |
| ងំទួយ Virtualization                                             |  |
| ឥតខ្មរ័ស                                                         |  |
| អេក្ថរង់តំហៃទាំ                                                  |  |
| កំណត់ឃាតុបណ្ដងញ                                                  |  |
| mរនាប់ដេត BIOS នៅក្នុង Windows                                   |  |
| ការអាប់រងត BIOS នៅលើប្ <b>រព័ទ្ធផងមួយនឹង BitLocker</b> ដែលបានបើក |  |
| ուտմանումնեն BIOS ւութւուներ արուն USB մտմութնուն՝               |  |
| ពាកុយសម្មងាត់បុរព័ន្ធធ និងពាកុយសម្មងាត់ដំឡើង                     |  |
| ការកំណត់ពាកុយសម្មងាត់រៀបចំបុរព័ន្ធធ                              |  |
| ការលុប ឬផ្លាស់បម្ដូរពាកុយសម្មងាត់បុរព័ន្ធផដែលមានស្រាប់           |  |
|                                                                  |  |
| Chapter 7: m:#9g@@mdg@                                           |  |
| ៣រទំនាក់ទំនងមកក្សមហ៊ុន Dell                                      |  |

# 

5

#### តំណាក់កាលទាំងឡាយ

- 1. ភ្ជាប់ទៅអាដាប់ទ័រថាមពលនិងចុចប៊ូតុងថាមពល។
  - (i) ចំណាំ: ដើមបីរកុសាថាមពលថ្មម ត្រូវដាក់ថ្មមកុនុងម៉ូដសនុសំថាមពល។

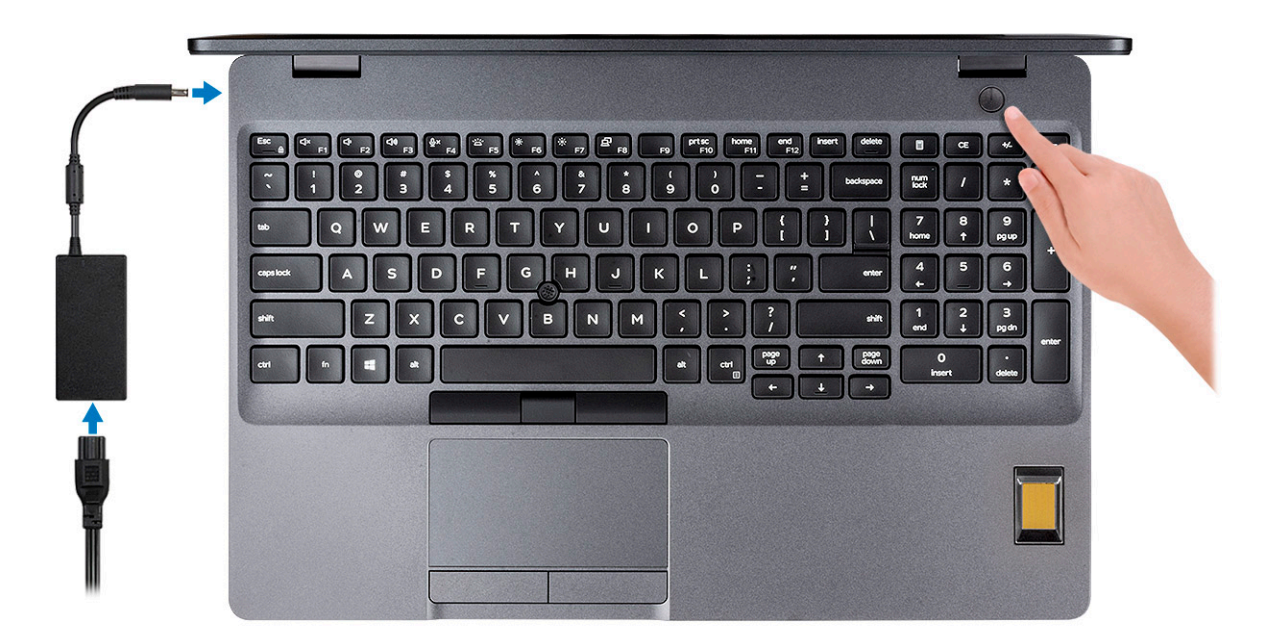

#### 2. បញ្ជួចប់ការដំឡើងឬរព័ន្ធ Windows

ធុវើតាមការណែនាំដែលបង្ហាញនៅលើអាក្នុរង់ដើម្បីបញ្ជួចប់ការដំឡើង ។ នៅពេលកំពុងតម្មលើង Dell ណែនាំថា អ្នក៖

• ភ្ជាប់ទៅបណ្**តាញដើម្**បីអាប់ដេតវីនដូ

i នំណាំឺ ឃើងខ្លួនកកំពុងភ្លុជាប់ទៅបណ្ឌដាញឥតខ្មស់ដែលមានសុវតថ្មិភាព ស្ទូមវាយបញ្ចចូលពាកុយសម្មងាត់សម្មរាប់ការចូលឬអើបណ្ឌដាញឥតខ្មសែខៅពេលសុវើសុំ។

- ឬរសិនឃើញឧតុជាប់ទៅអ៊ីខធឺណោត សូមចុះឈ្មះមោះ ឬបង្កកើតគណនី Microsoft ។ ឬរសិនឃើមិនបានតុជាប់អ៊ីខធឺណោត សូមបង្កកើតគណនីក្តជាបណ្តងញូ។
- នៅលើអាកុរង់ Support and Protection (នំនួយ និង៣ារ៣ារ៣រ) ស្ទមបញ្ចូលព័ត៌មានទំនាក់ទំនងលម្អអិតរបស់អុនក។

#### 3. ស្មង់ងរក និងឬរើកម្មវិធី Dell ពីម៉ឺនុយចាប់ផ្ដើមរបស់ Windows

### តារាង 1. ស្មង់ងរកកម្មមវិធី Dell

| nyuł# Dell | ព័ត៌មានលម្មអិត                                                         |
|------------|------------------------------------------------------------------------|
|            |                                                                        |
|            | ការចុះបញ្ញពីផលិតផល Dell                                                |
|            | ន់ះយើរមាះប៉ូវិញ័ត្តពេទ្យមួយប្រាតិ Dell ៖                               |
|            |                                                                        |
|            | ជំនួយ និងការគាំទុះពីក្សមហ៊ុន Dell                                      |
|            | ទទួលបានជំនួយ និងការគាំទ្ <b>រ</b> សម្មរាប់កុំព្ <b>យូទ័ររបស់អ្</b> នក។ |

### តារាង 1. ស្មងែងរកកម្មមវិធី Dell (បានបន្តត)

| nguł# Dell | ព័ត៌មានលម្មនិត                                                                                               |
|------------|----------------------------------------------------------------------------------------------------|
| <u>~</u>   | SupportAssist                                                                                                |
|            | ិក្ខិតុយមើលសុខភាពផ្តូរ៉ែនករឹង និងស្វហ្គវង៍ររបស់កុំពុយ្ធទ័ររបស់អ្ននកដោយប្តុងបុរយ័តុន។                         |
|            | 🛈 <b>ទំណាំ:</b> បន្តត ឬអាប់ក្មុមគការធានារបស់អុខកដោយចុចលើកាលបរិចូអេទផុតកំណត់ការធានានៅក្ខុង<br>SupportAssist ។ |
|            | mາສາວ່າລິສ Dell                                                                                              |
|            | អាប់ដេតកុំពុយ្ធទ័ររបស់អុខកជាមួយការផ្លួសជុលសំខាខ់១ ខិងអុរាយវើឧបករណ៍សំខាខ់១នៅពេលដែលមាខ។                        |
|            | ៣របញ្ចន្ធនដឹងល Dell                                                                                          |
|            | ទាញយកកម្មមវិធីស្វហ្វវដែរដូចជាស្វហ្វវដែរដែលត្បូវបានជាវៈ ប៉ុន្តតែមិនបានដំឡើងជាមុខនៅលើកុំពុយ្ធទ័ររបស់អុខក។      |

### 4. បង្កកើតដ្នាយសុងារឡើងវិញសម្មរាប់ Windows ។

🚺 🕯ណាំះ ស្ទមណែនាំឲ្យយបង្កក៏តដ្កាយស្តងារឡើងវិញដើម្បីដោះសុរាយ និងផ្លួសជុលបញ្ឈាដែលអាចកើតឡើងចំពោះកុំពុយ្គទ័រ។

សម្មរាប់ព័ត៌មានបន្ធរ៉ែម ស្ទមមើល បង្កកើតដុរាយ USB ស្មងារឡើងវិញសម្មរាប់ Windows ។

# បង្កកើតដ្កាយស្មងារឡើងវិញសម្មរាប់ Windows

បងកើតដុរាយសុតាឡើងវិញដើម្បីដោះសុរាយ និងជួសជុលបញ្ហាដែលអាចកើតឡើងជាមួយ Windows។ ទាមទារឲ្យយាខដុរាយហុវុលាស់ USB ទទេរដែលមានសមត្ថមភាពផ្ទុកអប្ចបបមោ 16 GB ដើម្បីបងកើតដុរាយស្តារឡើងវិញ។

#### សេចក្ខតីតម្បូវជាមុខ

j ចំណាំ: ដំណើរការនេះអាចបុរើបុរាស់ពេលរហូតដល់មួយម៉ោងដើម្**បីបញ្**ចប់។

i) ចំណាំ៖ ជំហានខាងកុរោមនេះអាចចុង័ចរួលអាសុរ័យទៅលើកំណែរបស់ Windows ដែលបានដំឡើង។ សូមមើល តំបន់បណ្តាញជំនួយរបស់ Microsoft សម្ភាប់ការណែនាំចុងកុរោយបំផុត។

#### តំណាក់កាលទាំងឡាយ

- 1. ភ្ជាប់ដុរាយហ្វរលាស់ USB ទៅកុំពុយូទ័ររបស់អុខក។
- 2. เข่กุลุลmะญัสละกรบก่ Windows กบบกูรูณ Recovery (พุฒนฑ์สล้ายู) ๆ
- នៅក្នុងលទ្ធផលស្ដងដក តួច Create a recovery drive (បង្កកើតដុកយស្តោរឡើងវិញ)។ ផ្ទាំង User Account Control (ការកូរបំពុងពណ៌នីត្នពក្មរើ) នឹងត្រូវបានបង្ហាញ។
- 4. តុច **៣ / ៣ សំ** ដើម្បីបន្តក។ នុទាំង Recovery Drive (នុវាយស្ថភាះក្តើងវិញ) និងត្រូវបានបង្ហាញ។
- 5. แม้งเมือ Back up system files to the recovery drive (บนูเลรุกลกงกมุนสีลุมเท่ารุลมุกพญฑาเพื่อวิญ) เอรุธ บลุทบ่า
- 6. ជុវើសរើស USB flash drive (ដុកយបរ្មណស់ USB) និងធុន បន្តចាប់។ សារមួយនឹងលេចឡើង ដោយចង្កុលបងហាញជាទិន្ននន័យទាំងអស់នៅក្នុងដុកាយហ្មវលាស់ USB នឹងតូវវលុបចោល។
- 7. ចុច **បង្កកើត**។
- 8. ge ugguu

มำบ่าล้ลัยอยรูเ้นยมล์ตีการอยูเฉีย Window เภาพบุนี้มุกพมุดารกษ USB ญะเข็ณสุเอก *เกาะบุกพบพูกก* ไอ *เม่]ระกำเัณอำห์สีเมกกะยุย* สณิธสณะขม่มุอกลายระ: www.dell.com/support/manuals ๆ

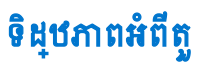

#### បុរធានបទ 🗄

ទិដ្ឋឋភាពបង្**ហាញ** ទិដ្ឋឋភាពខាងឆ្មូផង

ទិដ្ឋឋភាពខាងស្មតាំ

ទិដ្ឋឋភាពបាតក្**ជាម** គ្មរាប់ចុចផ្លូវកាត់

ទិដ្ឋឋភាពបង្ហាញ

ទិដ្**ឋភាពកន្**លែងដាក់បាតដៃ

•

٠

•

•

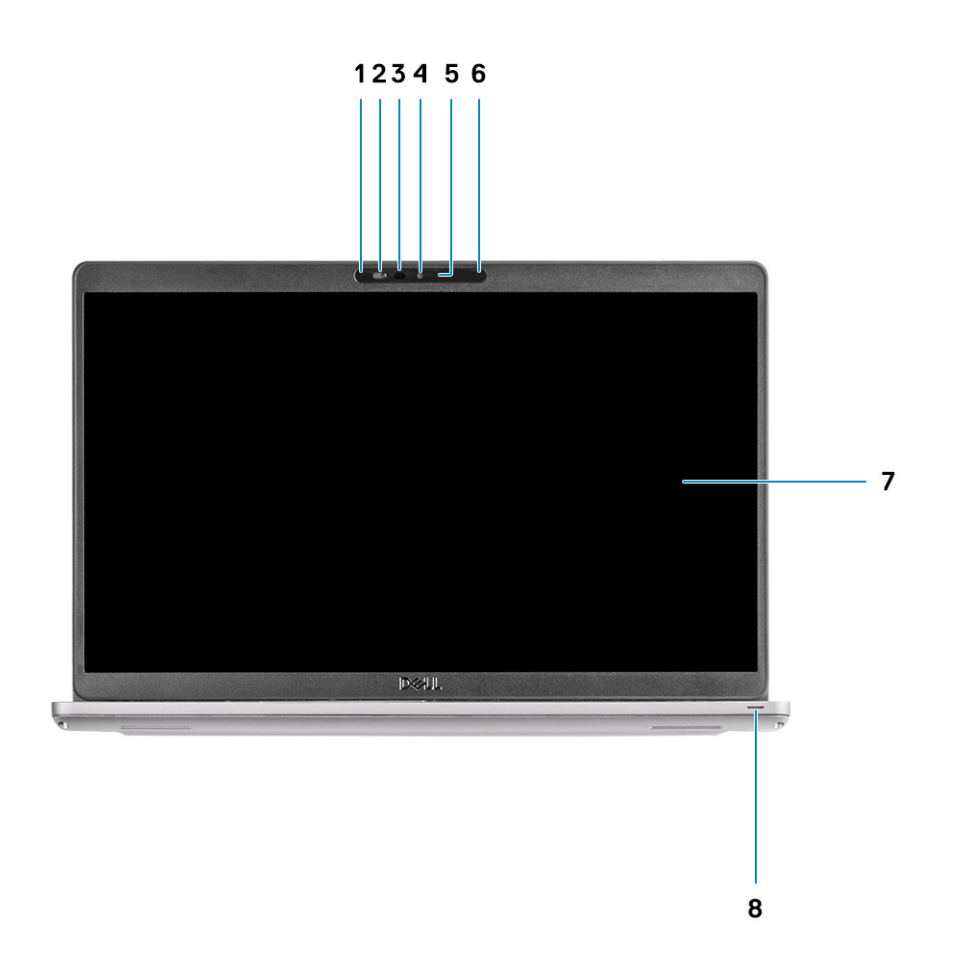

- 1. មីក្បូហ្សូនអាជ័
- 2. ល្មបឿនកាមេរ៉ា
- 3. ឧមករណ៍បញ្ចចេញអ៊ីនហ្វរវាង៉ង (ជាជម្មរើស)
- **4.** ៣មេរ៉ា
- 5. ពន្លលឹស្ថថានភាពកាម៉េរ៉ា
- 6. មីកុរូហ្សូនអាម៉

- พกุรล่
   กะุณึญกษฐยภาท LED
- ទិដ្ឋឋភាពខាងឆ្អូផង

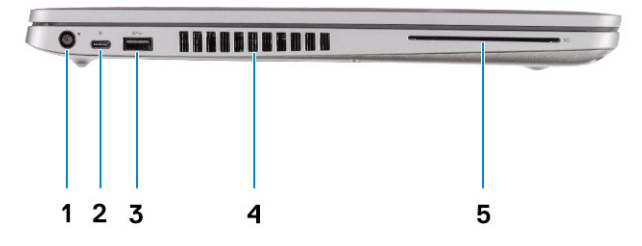

- 1. រន្ធ DC ចូល
- 3. 18# USB 3.2 นิยาย์ชี 1 บุวหาง A
- 5. បន្ទះកាតអានមេម៉ូរី មីខៀ (អាចបន្ថថែមបាន)

## ទិដ្ឋឋភាពខាងស្មតាំ

- 2. เลุล USB 3.2 นิตต่รี 2 (USB แฺเคง C) ตษุษ DisplayPort/Power Delivery/Thunderbolt (กละษุเลียง)
- 4. បំពង់ខ្មុយល់

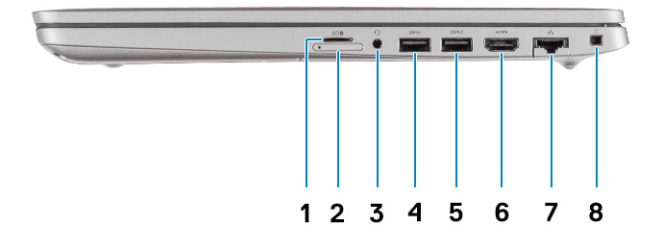

- **1.** រន្ធ៣តមីករូ SD
- **2.** រន្**ធ**៣តមីក្សូ SIM
- 3. រន្ធធចាក់សម្មលេងសកល
- **4.** 18μα USB 3.2 μំនាន់ទី 1 ឬវេវាទ A
- 5. 18μ USB 3.2 μικη Α κημω PowerShare
- 6. иза HDMI 1.4 b
- 7. រន្ធបណ្ដាញ
- 8. រន្ធធចាក់សោរាងចតុកោណ

## ទិដ្ឋបភាពកន្លលែងដាក់បាតដៃ

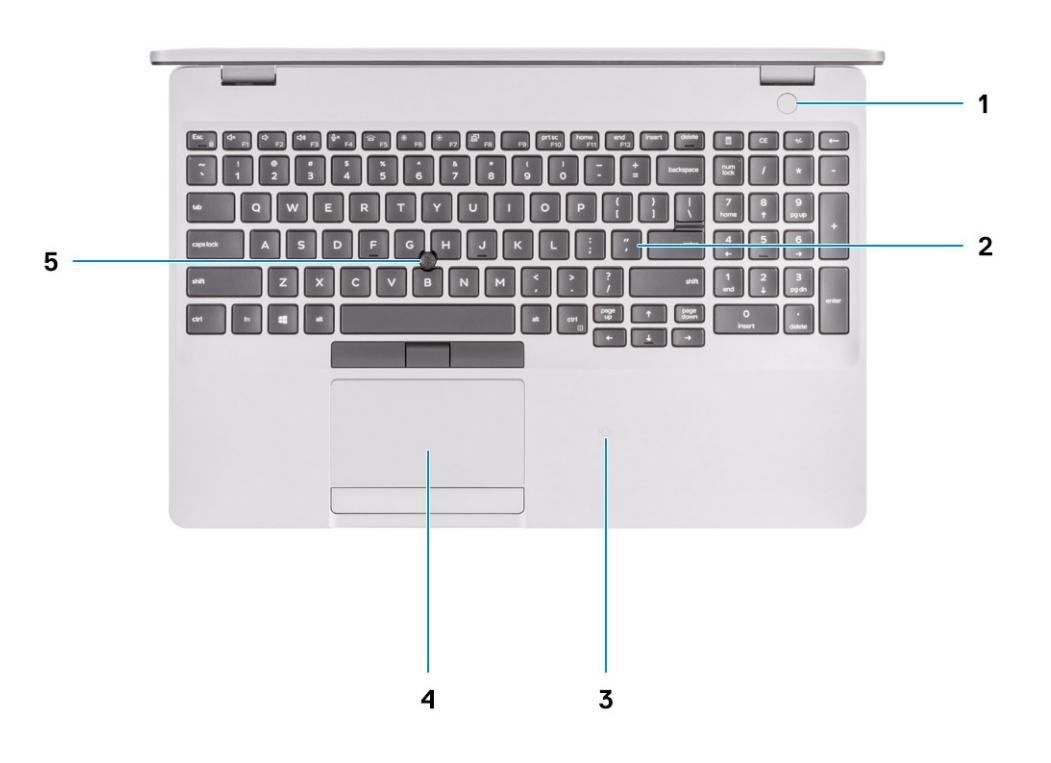

- 1. ប៊្វតុងថាមពលជាមួយកម្មមវិធីអានស្នាមម្មរាមដៃដែលជាជម្មរើសអាចមានឬអត់
- **2.** ក្នុងារចុច
- **3.** NFC/កម្មមវិធីអានអានសូមាតឥតតភ្ជាប់ (ជាជម្មរើស)
- **4.** បន្ទះប៉ះ
- 5. TrackPoint

## ទិដ្ឋឋភាពបាតក្**រោម**

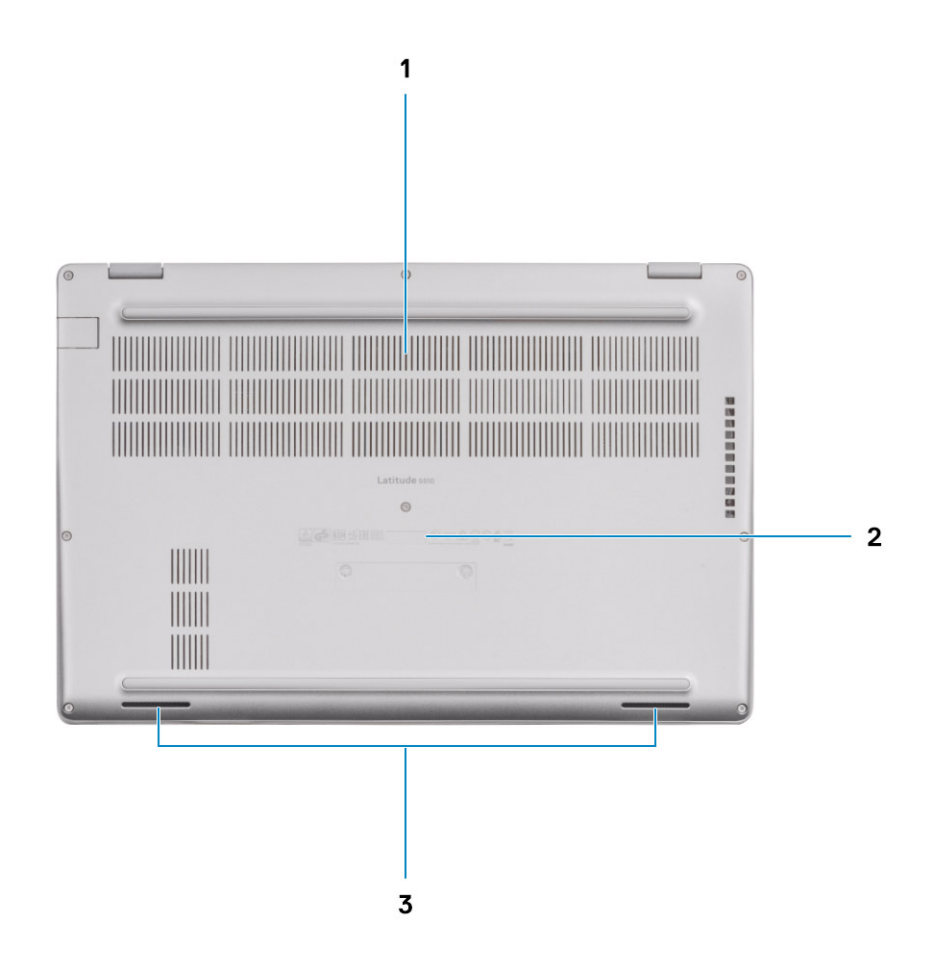

- 1. បំពង់ខ្មុយល់
- 2. ទីតាំងស្លាកសេវាកម្មម
- **3.** ឧបាល័រ

## គ្មរាប់ចុចផ្លូវកាត់

🚺 ចំណាំ៖ ក្នុងកុសរទៅលើក្មងារចុចអាចខុសគុខាអាសុរ័យលើការកំណត់ភាសារបស់ក្មតារចុច។ គុរាប់ចុចដែលតរូវបាខឬរើសម្បាប់ផុលូវកាត់ទៅតែមានដូចគុខានៅគុរប់ការកំណត់ភាសាទាំងអស់។

### តារាង 2. បញជីគុរាប់ឲ្យផល្លូវកាត់

| គ្នរាប់ផុន | ដំទង្ការធតំលង                | ສຸຣສາເບຊຸທບ່ບຊຸພ໌ (Fn + ສຸກບໍ່ສຸສ) |
|------------|------------------------------|------------------------------------|
| Fn + Esc   | Escape                       | បិទរមើតការចាក់សោធ្មរាប់ចុច Fn      |
| Fn + F1    | បិទអ្វឌីឃ្វ៉                 | មុខងាះ F1                          |
| Fn + F2    | បន្ថថយកម្ <b>រិតសំ</b> ឡេង   | មុខងារ F2                          |
| Fn + F3    | បង្កកើនកម្មវិតសំឡេង          | <sub>មុខងារ</sub> F3               |
| Fn + F4    | មិទមីករូហ្សូន                | <sub>មុខងារ</sub> F4               |
| Fn + F5    | ឃើក∕បិទ ពខ្លលឹក្សាយក្មតារចុច | <sub>មុខសា</sub> F5                |

### กกล 2. บฏฉีสุกข่ออสุญรกล่ (กอบอุล)

| ម្មីរាជ្ញផ | ង់ទម្ការធតំពង              | ឌុ៖តាះបត្ <b>ទាប់បត្</b> សំ (Fn + ត្ <b>រាប់ពុន)</b> |
|------------|----------------------------|------------------------------------------------------|
| Fn + F6    | បន្ថថយកម្មវិតពន្ <b>លឹ</b> | មុខងារ F6                                            |
| Fn + F7    | បង្កកើនកម្មវិតពន្លាំ       | មុខសារ F7                                            |
| Fn + F8    | ប្តត្វរទៅអេកូរង់ខាងក្អៅ    | មុខងារ F8                                            |
| Fn + F10   | ថតផ្ទះទំណកូរង់             | មុខងារ F10                                           |
| Fn + F11   | ទំព័រដើម                   | មុខងាះ F11                                           |
| Fn + 12    | ទំព័របញ្ចចប់               | មុខងារ F12                                           |
| Fn + Ctrl  | លើកម៉ឺនុយកម្មមវិធី         |                                                      |

# លកុខណៈផ្ទំនែកបច្ចចេកទេស

i នំណាំ៖ ការផ្តល់អោយទាំងនេះអាចឬដ័ប្បលាមតំបន់ ។ យថាឬអោទខាងកុឆាម គឺជាយថាឬអោទដែលតម្លូវដោយចូលបំប៉ុណ្ណោះ ក្នុងការដឹកក្ដាប់មកជាមួយកុំឮយូទ័ររបស់អុខក ។ សម្ភាប់ព័តមានបន្ថរ័ថមអំពីការកំណត់រចខាសម្ពព័ន្ធធកុំឮយូទ័ររបស់អុខក សូម
ចូលទៅកាន់ផ្លូវនៃក ជំនួយនិងការគាំទុរ (Help and Support) នៅក្នុងឬកើនចុកក្តិការ Windows និងជុរវីសរើសអើលព័តមានអំពីកំពុយ្ធទ័ររបស់អុខក ។

### បុរធានបទ 🕻

- អង្គគដំណើរការ •
- សំណុំឈីប
- ឬរព័ន្ធធងំណើរការ
- អង្គចងចាំ
- ការរក្សាទុក
- រន្ធធ និងឧបករណ៍ភ្ជាប់ •
- អូឪយ៉ូ
- វីដេអូ
- កាមេរ៉ា .
- ទំនាក់ទំនង
- កម្មមវិធីអានកាតមេខៀ
- ក្នុងារចុច
- . បន្ទះប៉ះ
- អាដាប់ទ័រថាមពល

- .

- ថ្មម
- . វិមាតុរ និងទម្មងន់

- មេកូរង់
- កម្មមវិធីអានស្នាមម្មរាមដៃ
- សន្ថតិសុខ
- សូហ្វវវែរសន្**តិសុខ**
- បរិយាកាសកុំព្មយូទ័រ •

## អង្គគដំណើរការ

### តារាង 3. អង្គគដំណើរការ

| ជរួញជា           | តម្មវិល                                       |                                                 |                                    |                                    |                                    |
|------------------|-----------------------------------------------|-------------------------------------------------|------------------------------------|------------------------------------|------------------------------------|
| អង្គគដំណើរការ    | Intel Core<br>i3-10110U <sub>นิตต่</sub> ฐ 10 | Intel Core i5<br>-10210U <sub>ฉัตย่</sub> ฐี 10 | Intel Core<br>i5-10310U ฉัตย่รี 10 | Intel Core<br>i7-10610U ฉัตย่รี 10 | Intel Core i7-10810U<br>นิตย์จี 10 |
| វ៉ាត់            | 15 กิล่                                       | 15 ไกล่                                         | 15 ักล่                            | 15 กล่                             | 15 hė                              |
| ចំនួនសុន្ទល      | 2                                             | 4                                               | 4                                  | 4                                  | 6                                  |
| ចំនួនស្វុះតេត    | 4                                             | 8                                               | 8                                  | 8                                  | 12                                 |
| ល្ <b>ឃឿ</b> ខ   | 2.10 GHz เท 4.10<br>GHz (รุษาย vPro)          | 1.6 GHz เท 4.20<br>GHz (ทุบาย vPro)             | 1.7 GHz 191 4.40<br>GHz (vPro)     | 1.8 GHz 191 4.90<br>GHz (vPro)     | 1.1 GHz 191 4.90 GHz<br>(vPro)     |
| ឃ្មូលាំងសម្មងាត់ | 4 MB                                          | 6 MB                                            | 6 MB                               | 8 MB                               | 12 MB                              |

### กกล 3. สลุสสัณภีรกร (อายบรุล)

| ជរិយាញ         | តផ្លូវល                         |                                |                                 |                                 |                                 |
|----------------|---------------------------------|--------------------------------|---------------------------------|---------------------------------|---------------------------------|
| ក្សាហ្វវិកជាប់ | <sub>ក្រាហ្</sub> រិក Intel UHD | <sub>កុរាហុរិក</sub> Intel UHD | <sub>កុរាហ្</sub> រុក Intel UHD | <sub>កុរាហ្</sub> រិក Intel UHD | <sub>កុរាហ៊</sub> រិក Intel UHD |

## សំណុំឈីប

### តារាង 4. សំណុំឈឹម

| ពរ្យជាព                | តម្វរិល                  |
|------------------------|--------------------------|
| សំណុំឈីប               | Intel                    |
| អង្គគង់ណើរការ          | ទូមិតឡោក                 |
| ទទឹងខ្មុសែក្នុងប់ DRAM | គារែលចំនួនពីរ 64 bits    |
| Flash EPROM            | <ul> <li>32 MB</li></ul> |
| PCIe bus               | រហូតដល់ ជំខាន់ទី 3       |

## ប្**រព័ន្**ធដំណើរការ

- Windows 10 Home (64-bit)
- Windows 10 Professional (64-bit)
- Ubuntu 18.04 LTS (64-bit)
- NeoKylin 7.0 SP4 (PRTS)

## អង្គទចងចាំ

### กกล 5. ณกุรณะขฐเขกเจญสุเลกหลุดขลต่

| មវិយាយ                             | តម្កូរិល                                                                                                    |  |
|------------------------------------|----------------------------------------------------------------------------------------------------|--|
| វន្ធធ                              | SoDIMM ចំនួនពីរ                                                                                                    |  |
| បូរភេទ                             | DDR4                                                                                                    |  |
| ល្មបឿន                             | 3200 Mhz ដំណើរការនៅ 2667 MHz សម្មរាប់ Intel ជំនាន់ទី 10                                                                                                    |  |
| កម្មវិតអង្គធចល់អតិបរមា             | 32 GB                                                                                                    |  |
| កម្មវិតចង់ចាំអបូបបរមា              | 4 GB                                                                                                    |  |
| ការកំណត់រចខាសម្ពព័ឌ្ធផរឹងលបានតាំទ្ | <ul> <li>4 GB DDR4 set 2667 MHz (1 x 4 GB)</li> <li>8 GB DDR4 set 2667 MHz (2 x 4 GB)</li> <li>8 GB DDR4 set 2667 MHz (1 x 8 GB)</li> <li>16 GB DDR4 set 2667 MHz (2 x 8 GB)</li> <li>16 GB DDR4 set 2667 MHz (1 x 16 GB)</li> <li>32 GB DDR4 set 2667 MHz (2 x 16 GB)</li> </ul> |  |

### ការរក្សាទុក

កុំពុយ្ធទ័ររបស់អុខកគាំទ្រការកំណត់រចនាសម្ពព័ន្ធពណាមួយដូចខាងកុជាម៖

រន្ធ M.2 2230/2280 មួយសម្មរាប់ផ្កាយស្ថថានភាពរឹង

ដ្ទរាយបឋមរបស់កុំពុយ្ធទ័រអ្នកខុស១គុខាជាមួយការកំណត់នៃឧបករណ៍ផ្ទុក។ សម្មរាប់កុំពុយ្យទ័រ៖

• ជាមួយផុរាយ M.2 ផុរាយ M.2 គឺជាផុរាយបឋម

### ถากล 6. ณกุรณะบฐเขกเจญรังกจำทำงุก

| Form factor                           | นุ่งหางอิญาธนุงจาก่               | សមត្ថផភាព      |
|---------------------------------------|-----------------------------------|----------------|
| 2.5 สุญ ธิฐอน นุกษณณร์ษ               | SATA, 5400/7200 RPM               | រហូតដល់ 1 TB   |
| ដុរាយស្ <b>ថានភាពវឹង M.2 2230 មួយ</b> | PCle մամք 3 x4 NVMe տրոտ՝ 32 Gbps | រហូតដល់ 512 GB |
| ដុរាយស្ថថានភាពវឹង M.2 2280 មួយ        | PCIe ձամ 3 x4 NVMe տրոտ 32 Gbps   | រហូតដល់ 1 TB   |

## វន្ធធ និងឧបករណ៍ភ្ជាប់

### กกล 7. เลล อิลอบกรณ์ภูสาช่อาลกุฬ

| ນະອາເພ               | តម្ករិល                                                                                                    |
|----------------------|----------------------------------------------------------------------------------------------------|
| ទាងក្នុងា៖           |                                                                                                    |
| បណ្តាញ               | រន្ធ RJ-45 តុរលប់ចុះក្មរោមចំនួនមួយ                                                                                                    |
| USB                  | <ul> <li>รลุน USB 3.2 นักษ์จี 1 บุรเทง A ธัฐอลีเ</li> <li>รลุน USB 3.2 บุรเทง A ธัฐอนูษ สนุษยอีนรอุน PowerShare</li> <li>รลุน USB 3.2 นักษ์จี 2 บุรเทง C ธัฐอนูษ สนุษ DisplayPort Alt Mode/<br/>Thunderbolt 3</li> </ul> |
| អូឌីឃ្នំ             | រន្ធគកាសតុរចៀក (រួមបញ្ចច្ចលកាសលើកុបាល និងមីករូហ្សូន) មួយ។                                                                                                    |
| វីដេអ្               | <ul> <li>เลฺต HDMI 1.4b ธัฐอยู่เช</li> <li>DisplayPort 1.2 กษาย: USB บุเคร C ธัฐอยู่เช</li> </ul>                                                                                                    |
| វត្តធរតាដាប់ទីរថាមពល | <ul> <li>ยุเพจญษัณ 7.4 ยย</li> <li>เลุต PowerDelivery 3.0 ตยเพ: USB บุเพจ C อัฐอยูพ</li> </ul>                                                                                                    |
| សឌុតិសុខ             | វន្ធធនុសែសនុតិសុខមួយ (រាងពីវ៉ាមីត)                                                                                                    |
| វន្ធជាត              | វន្ធតាត SD                                                                                                    |
| ស៊ីមកាត              | igame uSIM                                                                                                    |

### តារាង 8. រន្ធធ និងឧបករណ៍ភ្ជាប់

| មរិយាយ                                                           | តម្តរិល                                                                                                    |
|------------------------------------------------------------------|----------------------------------------------------------------------------------------------------|
| ទាងក្នុត្ត៖                                                      |                                                                                                    |
| តុរាប់ចុច M M.2 ចំនួនមួយ (2280 ឬ 2230) សម្មរាប់ជុរាយស្មថានភាពរឹង | • រត្ធ M.2 2230 ចំនួនមួយ សម្មរាប់ដុរាយស្ថានភាពរឹង 128 GB/256 GB/512 GB                                                                                  |
| որմգշ В М.2 3042 ձջջջցա ыկոմ WWAN                                | • រនុធ M.2 2280 ចំនួនមួយ សម្ភរាប់ផុរាយសុថានភាពរឹង 256 GB/512 GB/1 TB                                                                                    |
| որոնացա E M.2 2230 անջջացաս Խպոս WLAN                            | • រនុធ M.2 2280 ចំនួនមួយ សម្ភរាប់ដុរាយសុថានភាពរឹងសុរ័យបម្លាំលងក្នុង 256 GB/512 GB                                                                       |
|                                                                  | <ul> <li> <b>នំណាំ:</b> ដើម្បីសុវែងយល់បន្ថាំមមអំពីលក្ខណៈពិសេសនៃបូរភេទភាតបូរភេទ M.2 សូមមើលអតុថបទមូលដុឋានចំណេះដឹង         SLN301626 ។         </li> </ul> |

# អូឌីយ៉ូ

### តារាង 9. លក្ខខណៈបច្ចចោះទសផ្ខរំខាកអូឌីឃ្នុំ

| បរិយាយ                | តម្វរិល                                                |
|-----------------------|--------------------------------------------------------|
| នបករណ៍បញ្ជជា          | Realtek ALC3204 എഴ്ചയള്ക Waves MaxxAudio Pro           |
| ការបម្មលែងស្វាដដ៏អ្វ  | 24-bit DAC (ន៍ជ័មលទៅអាណាឡុក) និង ADC (អាណាឡុកទៅន៍ជ័មល) |
| អ៊ីនធឺហ្វផសខាងកុខ្មង  | Intel HDA (អូឌីឃ្ញុំគុណភាពខ្ពតស់)                      |
| អ៊ីនធឺហ្វផសខាងកុដា    | វន្ធធនាក់សម្មលេងសកល                                    |
| ខញល័រ                 | 2                                                      |
| លទ្ធធផលមធ្ថយមនៃឧបាល័រ | 2 W                                                    |
| លទ្ធផលកំពូលនៃខបាល័រ   | 2.5 W                                                  |

## វីដេអូ

### กกล 10. ณกุรณะขฐเชกเจญรัธกกุกญริกตร่

| ក្មរាហូវិចដាច់    |                         |                |                  |
|-------------------|-------------------------|----------------|------------------|
| នមករណ៍បញ្ជជា      | ការតាំទូរអាកូរធំទាងកុដា | ទំហំនង្កគនងនាំ | បុរមាទអង្គតចងចាំ |
| AMD Radeon RX 640 | NA                      | 2 GB           | GDDR5            |

### որդ 11. աղջարացարտուց՝

| ពុលបុរិកជាប់     |                                                                                                    |                                    |                                |
|------------------|----------------------------------------------------------------------------------------------------|------------------------------------|--------------------------------|
| នមករណ៍បញ្ជូវា    | កាះពាំទូរអេកូរង់ខាងកូដា                                                                                                    | ទំហំអង្គធមតាំ                      | <b>អង្</b> គដំណើរការ           |
| դուցîn Intel UHD | <ul> <li>քեն HDMI 1.4b ընցները</li> <li>քեն NDMI 1.4b ընցները</li> <li>քեն NDMI 1.4b ընցները</li> <li>քե</li></ul> | អង្គតចងចាំយុះព័ន្ធធរ័ដលបានចែករំលែក | Intel Core i3/i5/i7<br>ămàš 10 |

### <mark>តាមេរ៉ា</mark>

### តារាង 12. លក្ខខណៈបច្ចុះនកទេសផ្ទនៃកការទាំរ

| បរិយាយ         |             | តផ្វរិល                                |
|----------------|-------------|----------------------------------------|
| ចំនួនកាមេរ៉ា   |             | អួយ                                    |
| บุงหาร         |             | RGB, HD តាឃុំបភាពផេរ                   |
| ទីតាំង         |             | កាមេរ៉ាមុខ                             |
| ប្រភេទអង្គញាណ  |             | បចុចេកវិទ្ <b>យរអង្</b> គញាណ CMOS      |
| គុណភាពបង្ហាាញ៖ |             |                                        |
|                | រូបភាពហុខឹង | ពីវមេហ្គនាតិចសែល                       |
|                | รีเมหู      | កុណតាររូបភាព HD (1280 x 720) នៅ 30 fps |

### กกล 12. ณกุรณะบฐเขกเจญสุเรกกาหลัก (บายบรุล)

| បរិយាយ                | តម្តរំល  |
|-----------------------|----------|
| មុំមើលតាមអង្កកត់ទ្រូង | 78.6 #ņu |

## ទំនាក់ទំនង

### អ៊ីសឺណិត

### តារាង 13. លក្ខខណៈបច្ចុះចកទេសអ៊ីសឺណិត

| ពរួមហភ          | កម្មវិល                                                                                                    |
|-----------------|----------------------------------------------------------------------------------------------------|
| លេខម្លំដែល      | <ul> <li>mะกุลาบ่สุ้เมิณิต Intel I219LM ผยุกบ่างกำณาด้วยสามยุกัยุณ vPro CPU</li> <li>mะกุลาบ่สุ้เมิณิต Intel I219V มยุกบ่างกำณาด้วยสามยุกัยุน Transactional CPU</li> </ul> |
| អត្ថរាបញ្ញផ្លូខ | 10/100/1000 Mbps                                                                                                    |

### ម៉ូឌុលឥតខ្សែ

### តារាង 14. លក្ខខណៈបច្ចចេកទេសថ្ងំខុលឥតខ្មសែ

| បរិយាយ                  | តម្មវិល                                                                                               |                                                                                                    |                                                                                  |
|-------------------------|----------------------------------------------------------------------------------------------------|----------------------------------------------------------------------------------------------------|----------------------------------------------------------------------------------|
| លេខម្ចិដែល              | Qualcomm QCA61X4A                                                                                     | Intel Wi-Fi AX201                                                                                                    | Intel XMM 7360 Global LTE-<br>Advanced                                           |
| អត្ <b>រាបញ្</b> ជូន    | រហ្វតដល់ 867 Mbps                                                                                     | រហ្វតដល់ 2.4 Gbps                                                                                                    | រហ្វតដល់ 450 Mbps                                                                |
| បង់ប្មូរកង់ដែលបានគាំទូរ | 2.4 GHz/5 GHz                                                                                         | 2.4 GHz/5 GHz                                                                                                    | 5 GHz                                                                            |
| ស្ថតង់ដាវឥតខ្មុសែ       | <ul> <li>WiFi 802.11a/b/g</li> <li>Wi-Fi 4 (WiFi 802.11n)</li> <li>Wi-Fi 5 (WiFi 802.11ac)</li> </ul> | <ul> <li>WiFi 802.11a/b/g</li> <li>Wi-Fi 4 (WiFi 802.11n)</li> <li>Wi-Fi 5 (WiFi 802.11ac)</li> <li>Wi-Fi 6 (WiFi 802.11 ax)</li> </ul> | 802.11ac                                                                         |
| ការម៉ិនតរីប             | <ul> <li>64-bit № 128-bit WEP</li> <li>128-bit AES-CCMP</li> <li>TKIP</li> </ul>                      | <ul> <li>64-bit № 128-bit WEP</li> <li>128-bit AES-CCMP</li> <li>TKIP</li> </ul>                                                        | <ul> <li>64-bit № 128-bit WEP</li> <li>128-bit AES-CCMP</li> <li>TKIP</li> </ul> |
| ប៊ិល្វធ្លស              | 5                                                                                                    | 5.1                                                                                                    | 18                                                                               |

## កម្មមវិធីអានកាតមេឌៀ

### តារាង 15. លក្ខខណៈបច្ចចេកទេសកម្មមវិធីអានភាគមេទៀ

| ນໃນການ      | លវ័ដ្ឋត                                                                                             |
|-------------|----------------------------------------------------------------------------------------------------|
| បូរភេទ      | រខ្ <b>ឆ</b> កាត SD តូច                                                                             |
| តាំ ខ្វះកាត | <ul> <li>กรธ์อีรีชณณุรรุธิกรรร (mSD)</li> <li>Micro Secure Digital High Capacity (mSDHC)</li> </ul> |

### กกล 15. ณกุลณะขฐเขกเจณกษุษริลีเพลกทรเหญี (กลบลุร)

| ນຈີພາຍ | តម្ភរំល                                        |
|--------|------------------------------------------------|
|        | Micro Secure Digital Extended Capacity (mSDXC) |

### ក្នុងារចុច

### តារាង 16. លក្ខខណៈបច្ចចោកទេសលម្មអិតក្នុតារចុច

| ធររួយព              | លវ័ត្តត                                                                                                    |
|---------------------|----------------------------------------------------------------------------------------------------|
| បុរភទ               | <ul> <li>កុតាវតុចទទាលក្មមាខពន្ធលឹក្មអាយ</li> <li>កុតាវតុចទទូវវមាខពន្ធលឹក្មអាយ</li> </ul>                                                                                                    |
| <u>តតំរង្</u>       | QWERTY                                                                                                    |
| ធំខ្លួនគុរាប់ចុច    | <ul> <li>Խบทะมุชหาษริก ธินmณmm 81 ลุกบั</li> <li>ธกุเสกเหล่สุเมณง 82 ลุกบั</li> <li>ธบุ้ย 85 ลุกบั</li> </ul>                                                                                                    |
| ទំហំ                | ធម្មងាយពីគុរាបំធុចមួយទៅគុរាបំធុចមួយទៀត X = 19.05 មម<br>ធម្មងាយពីគុរាប់ធុចមួយទៅគុរាប់ធុចមួយទៀត Y = 19.05 មម                                                                                                    |
| គ្គរាប់ចុចផ្លូវកាត់ | គុរាប់ចុចមួយចំនួនទៅលើកុតារចុចរបស់អុខកមានសញ្ញាចំនួនពីរនៅពីលើវា។ គុរាប់ចុចទាំងនេះអាចត្បូវបានឬរើដើម្បីវាយបញ្ចូល<br>តួអកុសរធំនួស ឬដើម្បីបំពេញមុខងារទីពីរ។ ដើម្បីវាយតួអកុសរបន្ធំថែម សូមចុច Shift និងគុរាប់ចុចដែលត្បូវចុច។<br>ដើម្បីបំពេញមុខងារទីពីរ សូមចុច FN និងគុរាប់ចុចដែលចង់បាន។ |

## បន្ទះប៉ះ

### որե 17. աղջա։սպարտասը։։։

| បរិយាយ        |         | តម្តរិល                          |
|---------------|---------|----------------------------------|
| គុណភាពបង្ហាញ៖ |         |                                  |
|               | ផ្ដដេក  | 1221                             |
|               | បញ្ចូឈរ | 661                              |
| វិមាត្រ៖      |         |                                  |
|               | ផ្លំដេក | 101.70 ยย (4.00 สุญ)             |
|               | បញ្ចូឈរ | 55.20 មម (2.17 สุ <sub>ញ</sub> ) |

### អាដាប់ទ័រថាមពល

### որդ 18. աղջարագարութուցներության որո

| បរិយាយ                         | ងផ្លំហ           |                  |                 |                         |
|--------------------------------|------------------|------------------|-----------------|-------------------------|
| ប្តូរមាទ                       | 65 W             | 90 W             | 62 M fittera C  | 90 М <sup>йны а</sup> С |
| អង្កកត់ផ្ចុំចិត (ឧបករណ៍ភ្ជាប់) | 22 x 66 x 106 вн | 22 x 66 x 130 вы | 22 x 66 x 99 ## | 22 x 66 x 130 вв        |

### กกล 18. ณกุรณะบฐเขกเจณสุรัยกรกมาบ่จังชายกณ (กรบรุก)

| UÌW   | ាយ                        | តផ្ទរិល                             |                                   |                                   |                                     |
|-------|---------------------------|-------------------------------------|-----------------------------------|-----------------------------------|-------------------------------------|
| កម្   | រាំងវូលត៍ក្ <b>លើងចូល</b> | 100 VAC - 240 VAC                   | 100 VAC - 240 VAC                 | 100 VAC - 240 VAC                 | 100 VAC - 240 VAC                   |
| ហ្វវ្ | កង់ចូល                    | 50 Hz x 60 Hz                       | 50 Hz x 60 Hz                     | 50 Hz x 60 Hz                     | 50 Hz x 60 Hz                       |
| ធរនំខ | កកុលើងចូល (អតិបរមា)       | 1.50 A                              | 1.60 A                            | 1.70 A                            | 1.50 A                              |
| បញ្ហ  | ចញិចរខ្ទុត (បន្ទុត)       | 3.34 A                              | 4.62 A                            | 3.25 A                            | 4.5 A                               |
| កម្   | តកម្មណ៌ងវ៉ិលត៍ក្សលឹងចូល   | 19.50 VDC                           | 19.50 VDC                         | 20 VDC/15 VDC/9<br>VDC/5 VDC      | 20 VDC/15 VDC/9<br>VDC/5 VDC        |
| កម្   | តសីតុណ្ <b>ហភាព</b> ៖     |                                     |                                   |                                   |                                     |
|       | កំពុងដំណើរការ             | 0°C 191 40°C (32°F 191<br>104°F)    | 0°C 191 40°C (32°F 191<br>104°F)  | 0°C sat 40°C (32°F sat<br>104°F)  | 0°C เข1 40°C (32°F เข1<br>104°F)    |
|       | ការះក្សាចុក               | -40°C 191 70°C (-40°F<br>191 158°F) | -40°C ឆៅ 70°C (-40°F<br>ឆៅ 158°F) | -40°C เฑ 70°C (-40°F<br>เฑ 158°F) | -40°C เฮi 70°C (-40°F<br>เฮi 158°F) |

### ថ្មម

### តារាង 19. លក្ខខណៈបច្ចចេកទេសផ្ខាំខកថ្មម

| បរិយាយ                 |                       | កម្មវិល                                                                                                    |                                                                                                    |                                                                                                    |                                                                                                    |
|------------------------|-----------------------|----------------------------------------------------------------------------------------------------|----------------------------------------------------------------------------------------------------|----------------------------------------------------------------------------------------------------|----------------------------------------------------------------------------------------------------|
| ប្ <b>រ</b> រោទ        |                       | 42 Whr                                                                                                    | 51 Whr                                                                                                    | 68 Whr                                                                                                    | 68 Whr LCL                                                                                                    |
| កម្មលាំងជាវ៉ូល៍        |                       | 11.40 VDC                                                                                                    | 11.40 VDC                                                                                                    | 7.60 VDC                                                                                                    | 7.60 VDC                                                                                                    |
| ទម្4ងន់ (អតិប          | រមា)                  | 0.20 ศก (0.44 เมาย)                                                                                                    | 0.25 ตก (0.55 เมาะ)                                                                                                    | 0.34 ศ.ก (0.75 เมาย)                                                                                                    | 0.34 ฅ.ฅ (0.75 เตาะ)                                                                                                    |
| វិមាត្ <b>រ</b> ៖      |                       |                                                                                                    |                                                                                                    |                                                                                                    |                                                                                                    |
|                        | កម្មពស់               | 95.90 ษษ (3.78 สุญ)                                                                                                    | 95.90 ษย (3.78 สุ <sub>ญ</sub> )                                                                                                    | 95.90 ษษ (3.78 สุ <sub>ญ</sub> )                                                                                                    | 95.90 ซซ (3.78 สุ <sub>ญ</sub> )                                                                                                 |
|                        | ទទីង                  | 181 ษะ (7.13 สุญ)                                                                                                    | 181 ษะ (7.13 สุญ)                                                                                                    | 181 ษษ (7.13 สุญ)                                                                                                    | 181 ษษ (7.13 สุตู)                                                                                                    |
|                        | ជម្មជា                | 7.05 ษย (0.28 สุญ)                                                                                                    | 7.05 ษะ (0.28 สุญ)                                                                                                    | 7.05 ษะ (0.28 สุญ)                                                                                                    | 7.05 ษษ (0.28 สุพู)                                                                                                    |
| កម្មរិតសីតុណ្ <b>ប</b> | កភាព៖                 |                                                                                                    |                                                                                                    |                                                                                                    |                                                                                                    |
|                        | កំពុងដំណើរការ         | 0°C 181 50°C (32°F 181<br>122°F)                                                                                                    | 0°C ឆៅ 50°C (32°F ឆៅ<br>122°F)                                                                                                    | 0°C ឆៅ 50°C (32°F ឆៅ<br>122°F)                                                                                                    | 0°C ಚಿ 50°C<br>(32°F ಚಿ 122°F)                                                                                                   |
|                        | ការរក្សាទុក           | -20°C ឆៅ 60°C (-4°F ឆៅ<br>140°F)                                                                                                    | -20°C ឆៅ 60°C (-4°F ឆៅ<br>140°F)                                                                                                    | -20°C tai 60°C (-4°F tai<br>140°F)                                                                                                    | -20°C 181 60°C<br>(-4°F 191 140°F)                                                                                               |
| រយៈពេលប្ <b>រតិ</b> ប  | <u>,</u><br>ត្រូតិការ | ឬម័ម្មរូលអាសុវ័យលើលក្ខខទណ្ឌឧឬរតិបត្តតិការ និងអាច<br>កាត់បន្ថថយបានចូរើនចំពោះលក្ខខខណ្ឌឧថាមពលខ្មណ៌ង<br>ជាក់លាក់។                                                                  | ឬមីមប្អូលអាសុវ័យលើលក្ខខទណ្ឌចឬរតិបត្តតិការ និងអាច<br>កាត់បន្ថថយបានចូរើនចំពោះលក្ខខទណ្ឌឧថាមពលខ្ណាំង<br>ជាកំណក់។                                                                | ឬមីមប្បូលអាសូវ័យលើលក្ខខខណ្ឌឧប្មរតិបត្តតិការ និងអាច<br>កាត់បន្ថថយបានចុះរឹនចំពោះលក្ខខទណ្ឌឧថាមពល<br>ខ្វណ៌ងជាកំណក់។                                                               | ឬម័ប្បូលអាស្ស័យលើលក្ខខទ<br>ណូឧបុវតិបត្តតិការ និងអាច<br>កាត់បន្ថថយបានចូរើនចំពោះ<br>លក្ខខទណ្ឌនថាមពលខ្សលាំង<br>ជាក់លាក់។            |
| រយៈពេលសាក              | (ជុរហាក់ប៉ុរណែល)      | 4 ម៉ោង (ទៅពេលកុំពុយ្ធទ័របិទ)<br>i ពំណាំ: គូរប់គុះងអោលផលាសាកថ្មម នេះផលា<br>ពេលចាប់ផុតើម និងពេលបញ្ហួចបំជាដើម ដោយ<br>ឬអើប្បាស់កម្មទវិធី Dell Power<br>Manger (អុខកគ្គរប់គុះងថាមពល | 4 ម៉ោង (ទៅពេលកុំពុយ្ហទ័ះបិទ) i ដំណាំ: គុរប់គុះងពេលដលាសាកថ្មម នេះដលា<br>ពេលចាប់ផ្តតើម និងពេលបញ្ហួចបំជាដើម ដោយ<br>ឬអីបូរាស់កម្មមវិធី Dell Power<br>Manger (អុខកគុរប់គុះងថាមពល | 4 ម៉ោង (នៅពេលកុំពុយ្ហទ័ះបិទ) i ដំណាំ: គុរប់គុះងពេលដលាសាកថ្មម នេះដេលា<br>ពេលចាប់ផ្កតើម និងពេលបញ្ហួចប់ជាដើម ដោយ<br>ឬវើឬរាស់កម្មមវិធី Dell Power<br>Manger (អ្នខកគុរប់គ្នះងថាមពល | 4 ម៉ោង (នៅពេលកុំព្មយូទ័របិទ)<br>i នំណាំឺះ គួរបំគុះងពោលផលា<br>សាកថ្មម ថេរផលា ពេល<br>ចាប់ផ្កើម និងពោលបញ្ជួចបំ<br>ជាដើម ដោយឬរើឬរាស់ |

### กกล 19. ณกุยณะขฐายการองสุรัยกรุย (บายบรุท)

| បរិយាយ                               | កម្មវិល                                                                                                    |                                                                                                    |                                                                                                    |                                                                                                    |
|--------------------------------------|----------------------------------------------------------------------------------------------------|----------------------------------------------------------------------------------------------------|----------------------------------------------------------------------------------------------------|----------------------------------------------------------------------------------------------------|
|                                      | Dell) ๆ มนุกบัลิลัยายบรูเซียมล์ส<br>กษุยรัส Dell Power<br>Manager ญษาษัณ Me and<br>My Dell เขา<br>www.dell.com/า | Dell) ๆ มยุกบัลลัยกรนอุเซียนค์สั<br>กซุยรัส Dell Power<br>Manager ญรเซ็ณ Me and<br>My Dell เหา<br>www.dell.com/ ๆ | Dell) ๆ มยุกบัลลัยลบลุรัชษมัล<br>กษุษรัช Dell Power<br>Manager ญษเขี <i>ณ Me and</i><br><i>My Dell</i> เฮา<br>www.dell.com/า | nម្មชริมี Dell<br>Power<br>Manger (มุลก<br>ลุ่ายัสุเขสายสอบ<br>Dell) า ณยุกบ่<br>ลัลีษายบรูเรียยผลีสิกยุยริมี<br>Dell Power<br>Manager ญุษ<br>เชืณ Me and<br>My Dell เธา<br>www.dell.co<br>m/า |
| អាយុកាល (ប្៖ហែល)                     | 1444ma/սաննտմn 300                                                                                               | 1444ma/ո <sup>00</sup> 8տմո 300                                                                                   | 1444ma/ո <i>ա</i> նումո <u>3</u> 00                                                                                          | រជំពន់µឆុ∖ ពញិធិហផ៌ព<br>1000                                                                                                    |
| ថ្មមត្ <b>រាប់សំ</b> ប៊ែត            | CR2032                                                                                                    | CR2032                                                                                                    | CR2032                                                                                                    | CR2032                                                                                                    |
| <i>៖</i> យៈពេលប្ <b>រតិបត្</b> តិការ | ឬធំបុរួលអាសុរ័យលើលក្ខខណ្ឌឧប្តរតិបត្តតិការ និងអាច<br>កាត់បន្ថថយបានចូរើនធំពោះលក្ខខណ្ឌឧថាមពលខ្ញុសាំង<br>ជាក់លាក់។   | ឬធំប្បូលអាសុរីយរលើលក្ខខណ្ខឧប្តះតិបត្តតិការ និងអាច<br>កាត់បន្ថថយបានចូរើនចំពោះលក្ខខណ្ឌឧថាមពលខ្ណាំង<br>ជាក់លាក់។     | បូធ៍បុរ្វលអាសុវ័យលើលក្ខខណ្ឌឧបុរតិបតុតិការ និងអាច<br>កាត់បន្ថថយបានចុះរឹនចំពោះលក្ខខណ្ឌឧថាមតល<br>ខ្ញុណ៌ងជាក់ណក់។                | ឬដ៍បុរួលអាសុរ័យលើលក្ខខខ<br>ណ្ឌឧបុរតិបត្តតិការ និងអាច<br>កាត់បន្ឲយបានចុរើនចំពោះ<br>លក្ខខខណ្ឌឧថាមពលខ្មណ៌ង<br>ជាក់លាក់។                                                                           |

## វិមាត្**រ និងទម្**ងន់

តារាងអ្នចតទៅនេះបង្ហាញពី កំពស់ ទទឹង ជម្មា និងទំម្មងន់នៃកុំពុយ្យទ័រ Latitude 5510 របស់អ្នក។

### որս 20. វិមាតុវ និងទម្ងងន់

| U        | ສາສ             | តម្មរំល                                                                                                    |
|----------|-----------------|----------------------------------------------------------------------------------------------------|
| កម្មពស់៖ |                 |                                                                                                    |
|          | កំពស់ខាងមុខ     | 20.98 ษะ (0.83 สุข)                                                                                                    |
|          | កំពស់ខាងក្កុជាយ | 22.42 ษะ (0.88 สุญ)                                                                                                    |
| 9 (      | រែង             | 359.10 មម (14.14 ផុញ)                                                                                                    |
| ជ៖       | ពៅ              | 236.25 ษย (9.30 สุญ)                                                                                                    |
| 91       | រុងន់ (អតិបរត)  | 1.82 s.m (4.01 the)                                                                                                    |
|          |                 | (i) <sup>ខ្ញុំ</sup> ណាំ: ទម្មងន់នៃកុំពុយ្យទ័របស់អុខកបុរ័បប្ចូលទៅតាមការកំណត់រចខាសម្មព័ខ្ធធដែលបានបញជាទិញ និងភាពខុសគុខានៅពេល<br>ផលិត។ |

## អេក្មរង់

### กกล 21. ณกุรณะบรุษทรงหรู้เอกพกุรล่

| ពរ្មលាណ                     | ពង្កលៃ                  |                             |                              |                              |
|-----------------------------|-------------------------|-----------------------------|------------------------------|------------------------------|
| បុរភេទ                      | គុណភាពបង្ហាញខ្ចពស់ (HD) | គុណភាពកម្មវិតខ្ពស់ពេញ (FHD) | គុណភាពកម្មរិតខ្មពស់ពេញ (FHD) | គុណភាពកម្មវិតខ្ពពស់ពេញ (FHD) |
| បច្ទទេកវិទ្ <b>យាជា</b> ណែល | WLED                    | WLED                        | WLED                         | WLED                         |

### กกล 21. ณกุรณะบฐเขกเจญรังกามกุรล่ (กรบรุก)

| ពរ្ធជាព                      |                                   |                                               | ព                     | ផំរូល                                         |                                               |  |  |
|------------------------------|-----------------------------------|-----------------------------------------------|-----------------------|-----------------------------------------------|-----------------------------------------------|--|--|
| កម្មរិតពន្លំ (ទូ             | ā taj )                           | 220 nits                                      | 220 nits              | 220 nits                                      | 300 nits                                      |  |  |
| ខ្ <b>នាត</b> (តំបន់ស        | านส์ล):                           |                                               |                       |                                               |                                               |  |  |
|                              | កម្មពស់                           | 193.60 ษะ (7.62 สุญ)                          | 193.60 មម (7.62 สุภู) | 193.60 មម (7.62 ផុញ)                          | 193.60 ษะ (7.62 สุภู)                         |  |  |
|                              | ទទីង                              | 344.20 ษษ (13.55 สุตู)                        | 344.20 ษษ (13.55 สุต) | 344.20 ซซ (13.55 สุญ)                         | 344.20 ซซ (13.55 สุตู)                        |  |  |
|                              | អង្កត់ទុរ្លូង                     | 394.91 <sub>ยย</sub> (15.55 สุ <sub>ญ</sub> ) | 394.91 ษะ (15.55 สุพ) | 394.91 <sup>มษ</sup> (15.55 ม <sub>ุญ</sub> ) | 394.91 <sub>ยย</sub> (15.55 สุ <sub>ญ</sub> ) |  |  |
| គុណភាពបង្ហាា                 | ញដើម                              | 1366 x 768                                    | 1920 x 1080           | 1920 x 1080                                   | 1920 x 1080                                   |  |  |
| មេហ្ <b>គាភិ</b> ចសែល        | I                                 | 1.05                                          | 2                     | 2                                             | 2                                             |  |  |
| ភិចសែលក្នុងម្ល               | <sub>យអ៊ីញ</sub> (PPI)            | 100                                           | 141                   | 141                                           | 141                                           |  |  |
| សមាមាត្ <b>រ</b> ភាពខ្       | សក្ខនា (អប្ប)                     | 500:1                                         | 700:1                 | 700:1                                         | 700:1                                         |  |  |
| រយៈពេលឆ្លើយ                  | รถบ (มลิ)                         | 25 ms                                         | 25 ms                 | 35 ms                                         | 35 ms                                         |  |  |
| អត្ <b>រារីហ្</b> វ្នផស      |                                   | 60 Hz                                         | 60 Hz                 | 60 Hz                                         | 60 Hz                                         |  |  |
| ការមើលពីមុំផ្                | ñ                                 | 40 ដីកុម (ឆ្44/ស្តាំ)                         | 80 ลีกุษ (มุฬม/ญก้)   | 80 มีกุษ (มุษย/งุต)                           | 80 มีกุษ (มุหม/ญกำ)                           |  |  |
| ការមើលពីមុំបញ                | ឈរ                                | 10 ឥក្កម (ឡើង)/ 30 ឥក្កម (ចុះ)                | 80 ลีกุน (เซ็ม/ตะ)    | 80 มีกุษ (เข็ม/ตุ:)                           | 80 ដក្មដ (ឡើង/ចុះ)                            |  |  |
| កម្មវិតភឹកសែល                |                                   | 0.252 ## x 0.252 ##                           | 0.179 x 0.179 ##      | 0.179 x 0.179 ##                              | 0.179 x 0.179 ษษ                              |  |  |
| ការប្ដូរើប្ដូរាស់ថាម         | មពល (អតិបរមា)                     | 4.2 W                                         | 4.2 W                 | 4.2 W                                         | 4.6 กิต์                                      |  |  |
| ការប្ <sub>រ</sub> ឆំាងចំណាំ | ងពន្ <b>លឹ VS រូបរាងភ្</b> លីរលោង | ប្រឆាំងចំណាំងពន្ធលី                           | ប្រឆាំងចំណាំងពន្ធលី   | ប្មរគាំងចំណាំងពន្ធលី                          | ឬរឆាំងចំណាំងពន្លលឹ                            |  |  |
| ជម្មរើសការប៉ះ                |                                   | 19                                            | 19                    | មាន                                           | 18                                            |  |  |

## កម្មមវិធីអានស្នាមម្មរាមដៃ

### กกาน 22. อบทะณ์เพองุลายนุกยนิเลากุลุนบูิดุนชายกญ

| ນຈີຍກອ                        | តម្តវិល        |
|-------------------------------|----------------|
| បច្ចចេកវិទ្ <b>យាអង្</b> គញាណ | ů:             |
| កម្មវិតគុណភាពអង្គគញាណ         | 500 dpi        |
| តំបន់អង្កតញាណ                 | 100 вв x 88 вв |
| ទំហំគឺកសែលអង្គតញាណ            | 100 × 88       |

### ถาน 23. อบกรณ์เมองุภาษนุกษณะเมินที่กลุเพนมก่ากรไม

| ນໃນກະ                         | តម្ករិល         |
|-------------------------------|-----------------|
| បច្ចចេកវិទ្ <b>យាអង្</b> គញាណ | ů:              |
| កម្មវិតគុណភាពអង្កតញាណ         | 508 dpi         |
| តំបន់អង្កតញាណ                 | 12.8 88 × 18 88 |
| ទំហំគីករីសលអង្គគញាណ           | 256 x 360       |

## សន្ថតិសុខ

### กกล 24. ณกุรณะบรุษทรงหรู้เอกพรุทิพุร

| លក្ខទណៈតិសេស                          | ការបញ្ជជាក់លម្មអ៊ីតផ្លូវីនកបច្ចុះចកទេស |
|---------------------------------------|----------------------------------------|
| ម្នំតុលកម្មមវិធីដែលទុកចិត្ត (TPM) 2.0 | បានរួមបញ្ចច្ចលនៅលើផ្តទាំងឬរព័ត្ធធ      |
| កម្មមវិធីអានសួនាមមូរាមដែ              | ជាជម្មរើស                              |
| វខ្មធចាក់សោរវាងចត្តកោណ                | ស្វតធំដារ                              |

## ស្វូហ្វវជ័រសន្**តិសុខ**

### กกล 25. ณกุลณะขฐานการณรุโลกญญานักพลุติพุล

| ការបញ្ញជាក់លម្មអិតផ្ទរីនកាបចូរចកទេស                                             |
|---------------------------------------------------------------------------------|
| Dell Client Command Suite                                                       |
| Dell Data Security and Management Software ជាជម្មរវីស                           |
| Dell Client Command Suite                                                       |
| ការផ្តររៀងផ្ទទាត់ Dell BIOS                                                     |
| Dell Endpoint Security និង Management Software ដែលជាជម្មរើស                     |
| VMware Carbon Black Endpoint Standard                                           |
| VMware Carbon Black Endpoint Standard + Secureworks Threat Detection 🛍 Response |
| Dell Encryption Enterprise                                                      |
| Dell Encryption Personal                                                        |
| Carbonite                                                                       |
| VMware Workspace ONE                                                            |
| Absolute Endpoint Visibility 👪 Control                                          |
| Netskope                                                                        |
| ការការពារសង្សាក់ផ្ទុតធំផុតធំ Dell                                               |

## បរិយាកាសកុំព្យយូទ័រ

### 

### តារាង 26. មរិយាកាសកុំពុយ្ធទ័រ

| ចរិយាយ                      | កំពុងដំណើរការ                                               | ការរក្សរាទ្                                                  |
|-----------------------------|-------------------------------------------------------------|--------------------------------------------------------------|
| កម្មរិតសីតុណ្ឌហភាព          | 0°C 101 35°C (32°F 101 95°F)                                | -40°C เฑ 65°C (-40°F เฑ 149°F)                               |
| បម្មដែបម្បូលសំណើម (អតិបរមា) | 10% 199 80% (üenn)                                          | 0% เท 95% (ขัดกก)                                            |
| i ญั่រ (หลิบรษ) *           | 0.26 GRMS                                                   | 1.37 GRMS                                                    |
| កម្មរិតធុលាក់ (អតិបរមា)     | 105 G†                                                      | 40 G‡                                                        |
| ชั <sub>រ</sub> (พลิบรษา)   | -15.2 ម រហូតដល់ 3048 ម (-50 ហុរីត រហូតដល់ 10,000 ហុរី<br>ត) | -15.2 ម រហូតដល់ 10,668 ម (-50 ហុវីត រហូតដល់ 35,000<br>ហុវីត) |

\* បានវាស់ផងដោយឬរើសុប៉ិចរំញ័រចៃដន្ថយដែលចម្លាងបរិស្ថថាឧឬរើប្បាស់។

លក្ខខណៈផ្តរំនាកបច្ចចោកទេស 23

† ធាខវាស់ផ័ងដោយឬវើចលខាពាក់កណ្តាលស៊ីខុស 2 MS ទៅពេលអ្នាយថាសរឹងកំពុងឬវើ។

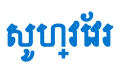

ជំពូកនេះផ្**តល់ព័ត៌មានលម្**អិតនៃបុរព័ន្ធជបុរតិបត្**តិការដែលបានគាំទុរជាមួយនឹងការណែនាំពីវិធីដំ**ឡើងដុរាយវឹ។

#### បុរធានបទ 🗄

• ៣រទាញយកដ្សាយរឺ Windows

# ការទាញយកដ្**រាយវី Windows**

#### តំណាក់កាលទាំងឡាយ

- **1.** មើក ណូតប៊ុក។
- 2. ฐณษีณหางร้าง Dell.com/support
- 3. ចុចលើ **ជំនួយផលិតផល** វាយបញ្ចចូលស្លាកសេវាកម្មមណ្ឌតប៊ុក របស់អុខក បន្ទបាប់មកចុចលើពាកុយ **បញ្ជន្** ។

(j) ចំណាំដ ឃើសិនអុខកមិនមានសុលាកសេវាកម្មម ស្វមបុរើមុខងាររកមើលសុវ័យបុរវតុតិ ឬរកមើលដោយដៃ សម្ភាប់ម្នំខែលណ្ហូតប៊ុក របស់អុខក។

### 4. ចុចលើ Drivers and Downloads (ផ្លាយវី និងហញយក)។

- 5. ជ្**រើសយកប្**រព័ន្ធធប្រតិបត្តតិការដែលបានដំឡើងនៅលើណូតប៊ុក របស់អុខក។
- 6. អូសទំព័រចុះក្អោម ហើយជុរើសយកដុរាយវឹករាហ្វិកដើម្បីដំឡើង។
- 7. តុចលើ Download File ដើម្បីទាញយកដុរាយវឹសម្មរាប់ណូតប៊ុករបស់អុខក។
- 8. បន្ទាប់ពីបញ្ចចប់ការទាញយក ត្រូវរុកកេទៅកាន់ថតដែលអុខកបានរកុសាទុកឯកសារដុរាយវី។
- 9. ចុចឲ្4ដងឈើរូបតំណាងឯកសារដ្ថរាយវី និងអនុវត្តតាមការណែនាំនៅលើអេកុរង់។

j ចំណាំ: ចំពោះជម្មរើស System Setup (ដំឡើងបុរព័ន្ធ) ភាគចុរើន ការផុលាស់បង្ករដែលអុនកធុរើតូដូវបានថតទុក ប៉ុន្តតែមិនទាន់មានបុរសិទ្ធភាគទេលុះតុរាតែអ្នកចាប់ផុរើមបុរព័ន្ធធឡើងវិញ។

អនុញញាតថ្មិយអុខកជ្**រើសយកតម្**លៃនៅក្នុងប្**រអប់ដែលបានជ្**រើសរើស (ប្រសិនបើមាន) ឬអនុវត្តតាមតំណនៅក្នុងបុរអប់។

Navigation (inin)

ផ្លាស់ទីទៅកាន់វាលបន្ទាប់។

លំដាប់ប៊ត

ម៉ឺនុយប៊ូត

ជម្មរើសទាំងនេះគឺ៖ ថ្លិត UEFI:

0

0

គ្មរាប់ចុច

ส่ะนัพล)

គ្មរាប់ចុចរុករក

Down arrow (189

Enter (ຫຼາງຫຼາຍ)

អុនកតុរប់តុរង Windows

Up arrow (ត្រូញឡើងលើ) ផ្លាស់ទីទៅកាន់វាលពីមុន។

Spacebar (រញារអកឃ្មេញ) ពងុរីក ឬបងុរួមបញ្ជីទម្លាក់ បុរសិនបើមាន។

ជម្មរើសផ្សេងទៀត៖ ៣រដំឡើង BIOS ៣រអាប់ដេតហ្វលាស BIOS

> ការវិនិច្ចឆ័យជាគ ការកំណត់ម៉ូតផ្ទលាស់ឬតូរប៊ូត

•

គ្មរាប់ចុចរុករក

ជម្មរើសដំឡើងបុរព័ន្ធធ

៣រមាប់ដេត BIOS នៅក្នុង Windows ពាក្យសម្មងាត់ឬរព័ន្ធធ និងពាក្យសម្មងាត់ដំឡើង

- ម៉ឺនុយប៊ួត

- បុរធានបទ 🗄
- កំណត់ ឬកែឬជំជម្មវើសដែលអាចជុំរើសដើសដោយអុខកប្បវីបុរាស់ ដែលមានដូចជា ពាកុយសម្មតាត់របស់អុខកប្បវីបុរាស់, បុរអាទខែដុរាយថាសរឹងដែលបានដំឡើង និងឃើកឬបិទឧបករណ៍ចម្បង។
- កែឬធំព័ត៌មានរបស់ការកំណត់របស់ឬរព័ន្ធធ។
- ទទួលព័ត៌មានពីការដំឡើងហាដជ័រនៅលើម៉ាស៊ីនកំពុយ្យទ័ររបស់លោកអ្នក ដូចជាចំនួននៃអង្កគចងចាំ RAM និងទំហំនៃហាដដ្កាយ។ .

ឬរើកម្មវិធីដំឡើង BIOS ក្ខុងគោលបំណងដូចខាងកុរោមនេះ៖

<mark>នំណាំ</mark>: មុខពេលលោកអុខកប្បុដ្ធកោរកម្មមវិធីដំឡើង BIOS លោកអុខកក្ខរសរសេរទុកអំពីព័ត៌មានខៃកម្មមវិធីដំឡើង BIOS សម្ភាប់ការប្រើបុរាស់នៅពេលអនាគត។  $(\mathbf{i})$ 

<mark>ւրանդ</mark>ց: ըււնցանտուղցուծընացունը արդերումը ուներունը ուներունը ուներունը ուներունը ուներունը ուներունը հարդերունը հանորդերունը հարդերունը հարդերունը հարդերունը հարդերունը հարդերունը հարդերունը հարդերունը հարդերունը հարդերունը հարդերունը հարդերունը հարդերունը հարդերունը հարդերունը հարդերունը հարդերունը հարդերունը հարդերունը հարդերունը հարդերունը հարդերունը հարդերունը հարդերունը հարդերունը հարդերումը հարդերումը հարդերումը հարդերումը հարդերումը հարդերումը հարդերումը հարդերումը հարդերումը հարդերումը հարդերունը հարդերումը հարդերումը հա

ee <F12> เขาเกญญา(หล Dell กอยจุบกฏเลียุบีตอบ่สุเดียยุ้อุฒบิลเลียยูพมลลายุพลิลบญนี้อยากะณ์บิลร์มอนุรับอยู่เก่ยุลา ธยุเมื่งเรือะสัพ อิลกาส์เซ็ล BIOS ก็ษาลเขากุลุลยุ้อุพและหล่งสมา อยากเม้เล่มษาอกพบบนี้เขาเพี 

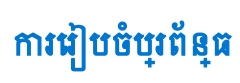

| គ្នរាប់ផ្ទុច | Navigation (iniu)                                                                                                    |
|--------------|----------------------------------------------------------------------------------------------------|
| Tab (๚ฃ)     | ផ្ទុលាស់ទីទៅផ្តទៃផ្ទុតោតបឌ្ទបប់។                                                                                                    |
| Esc          | បខ្ <b>ដទៅទំព័រមុខរហូតដល់អុខកពិនិតុយមើលអក្</b> រង់សំខាន់។ ឲុច ESC នៅកុខុងអាកុរង់សំខាន់ បង្ហាញសារមួយខ្មុយអុខកត្សូវរកុសាការផ្លាស់បុដ្ឋរណាមួយកុលាម១ និងចាប់ផ្ងើមបុរព័ទ្ធផេឡឹងវិញ។ |

## លំងាប់ប៊្លូត

លំងាប់ប៊្វូតអនុញញាតឱ្យអ្នចករំលងការដំឡើងបុរព័ន្ធផដលកំណត់ការដំឡើងបុរព័ន្ធធ លំងាប់ឧបករណ៍ប៊្វូតដែលបានកំណត់ និងប៊្វូតដោយផ្ទាល់ទៅឧបករណ៍ជាក់លាក់ (ឧទហរណ៍៖ ដុរាយអុបទិក ប្រដុរាយថាសរឹង)។ អំឡុងពេលតេសុដដោយខ្លួនឯងលើថាមពល (POST) នៅពេលនិមិត្តសញ្ញា Dell ចេញឡើង អុខកអាច៖

- ចូលទៅកាន់ការដំឡើងប្**រព័ន្ធ ដោយចុចគ្**រាប់ចុច F2
- ទាញយកម៉ឺនុយប៊ូតតែមួយដង ដោយចុចគ្រាប់ចុច F12 ។

ម៉ឺនុយប៊ូតមួយដងបង្ហាញឧបករណ៍ដែលអុខកអាចប៊ូតពីរួមទាំងជម្**រើសវិនិច្**ធ័យ។ ជម្មរើសម៉ឺនុយប៊ូតរួមមាន៖ ជម្**រើសម៉ឺនុយប៊ូតគឺ៖** 

- ដុរាយចល័ត (ឃើមាន)
- tinu STXXXX

i ขณฑ์: XXX บนุเภาภูเณะนุกษ SATA ฯ

- ដ្រាយអុបទិក (បើមាន)
- ដុរាយថាសរឹង SATA (ឃើមាន)
- ការវិនិច្ឆន័យជាគ

i នំណាំ: ការជុំរើសរើស Diagnostics នឹងបង្ហាញអេកុរង់ ការវិនិត្តភ័យ ePSA ។

អេកុរង់លំដាប់ប៊្លុតក៏បង្ហាញជម្ងរើសចូលប្អរីអេកុរង់ (System Setup) ដំឡើងបុរព័ន្ធផងដែរ។

## ជម្មរើសដំឡើងប្**រព័ន្**ធ

🚺 ចំណាំ: អាសុរ័យលើកុំចុយ្ខទ័រយូរដៃ ហើយនិងឧបករណ៍ដែលបានតម្មលើងរបស់វា ឧបករណ៍ដែលបានរាយក្នុងផ្ទរែកនេះអាច ឬមិនអាចមាន។

### ជម្មរើសទូទៅ

#### mna 27. gist

| ជម្មុរើស                   | ນະ້ອງກາ                                                                                                    |
|----------------------------|----------------------------------------------------------------------------------------------------|
| ព័ត៌មានអំពីឬរព័ន្ធធម៉ាស៊ីន | បង្ហាញព័ត៌មានដូចខាងកុជាម៖                                                                                                    |
|                            | <ul> <li>ព័ត៌មានអំពីយុវព័ន្ធ៖ បង្ហាញពី តំណៃ BIOS សូលាករសាវាកម្មម សូលាកខ្វរពួយសកម្មម សូលាកកាន់កាប់ កាលបរិចូរទេកាន់កាប់ កាលបរិចូរទេអលិត និងក្នុងសេវាកម្មមរហ័ស ។</li> </ul>                                                                                                    |
|                            | <ul> <li>ព័ត៍មានអំពីអង្គតចងនាំ៖ បង្ហាញពី អង្គតចងនាំបានដំរញឹង, អង្គតចងនាំអាចឬដើបាន, ល្អរឿនអង្គតចងនាំ, ថ្ងំដនានែលអង្គតចងនាំ, បច្ចចេកវិទ្<b>យាអង្គតចងនាំ, ទំហំ DIMM A</b>,</li> <li>ទំហំ DIMM B</li> </ul>                                                                          |
|                            | ● ត័ត៌មានអំពីអង្គដំណើរការ៖ បង្ហាញតី <b>បុរភាទអង្គដំណើរការ, ចំនួនសុទ្ធល, លេខសម្មគាល់អង្</b> អដំណើរការ, ឈូឃឿនបច្ចុច្ចបច្ខុន, ឈូឃឿនអបូបបរមា, ឈូឃឿនអតិបរមា, ឃូណំង<br>សម្មតាត់របស់អង្គអដំណើរការ L2, ឃូណំងសម្មតាត់របស់អង្គអដំណើរការ L3, សមត្ថថភាព HT ឱង បច្ចុចករិទ្ <b>យា 64 ចឺត</b> ។ |
|                            | <ul> <li>តំត៍មានអំពីឧបករណ៍៖ បង្ហាញពី HDD ចឋម, M.2 PCIe SSD-0, អាសាយផុថាន LOM MAC, ឧបករណ៍បញ្ញជាវីអេដូ កំណែ BIOS វីអេដូ,<br/>អង្គនងលំវីអេដូ, ចុរអាទង្ទាំង គុណភាពបង្ហាញដើម, ឧបករណ៍បញ្ជជាអ្វីដីឃ្លុំ, ឧបករណ៍ Wi-Fi, និងឧបករណ៍ចិល្អចូល។</li> </ul>                                    |
| ព័ត៌មានអំពីថ្មម            | បង្ហាញសូថាឧភាពសុខភាពថ្មម និងថាតើអាដាប់ទ័រ AC ត្រូវបានដំឡើងប្តូរអត់។                                                                                                    |
| លំដាប់ប៊្វុត               | អខុញញាតឲ្យអនុកបញជាក់លំដាប់ដែលកុំពុយ្ធទ័រពុយាយាមស្មដែងកេបូរព័ខ្វធបូរតិបត្តតិការពីនបករណ៍ដែលបានបញជាក់នៅក្នុងបញជីនេះ។                                                                                                    |
| សនុដិសុខចុះកច្ចលច្ចិត UEFI | ជម្មរើសនេះ តិនិតុយថាតើចុះព័ន្ធធនឹងសុរនីសុំឱ្យអុខកប្បរើបុរាស់បញ្ចូលពាកុយសម្មងាត់អុខកគុះបំគុះងនៅពេលកំពុងប៊្វិតទៅចុះកចូលប៊្វិត UEFI ពីថ្មីខុយប៊្វិត F12 ប្រអត់។                                                                                                    |
|                            | • ជានិច្ចច លើកលែង HDD ទាងកុនុង——លំទាំងើម                                                                                                    |
|                            | • ជានិច្ចច លើកលែង HDD&PXE ខាងក្នុង                                                                                                    |
|                            | ● ជានិច្ចច                                                                                                    |
|                            | ● មិ៖¥ំងល                                                                                                    |
| Date/Time                  | អនុញញាតចិយអុខកកំណត់ការកំណត់កាលបរិច្ <b>អេទ និងពេល</b> ជណ។ ការផ្លាស់បច្ចុរកាលបរិច្ <b>អេទ និងពេល</b> ជលាបុរព័ន្ធធមានបុរសិទ្ធផភាពភ្លោម១។                                                                                                    |

## ព័ត៌មានអំពីឬរព័ន្ធធម៉ាស៊ីន

٩

### តារាង 28. ការកំណត់រចខាសម្មព័ន្ធជប្រព័ន្ធជ

| ជម្ពូរើស                                     | ບຈີໝາໝ                                                                                                    |
|----------------------------------------------|----------------------------------------------------------------------------------------------------|
| NIC <sup>3</sup> R                           | អនុញញាតចិយអុខកកំណត់ឧបករណ៍បញ្ជា LAN ដែលនៅលើផុទាំង ។                                                                                                    |
|                                              | <ul> <li>បានបិទ = LAN ខាងកុន្តងតូរូវបានបិទ និងមិនអាចមើលឃើញនៅកុន្តងបុរត័ន្ធធបុរតិបត្តតិការទេ។</li> </ul>                                                                                                    |
|                                              | • បានឃើក = LAN ខាងកុខុងតុដ្ឋបានឃើក។                                                                                                    |
|                                              | <ul> <li>បានមើក W/PXE = LAN ខាងកុនុងតូរូវបានមើក (ជាមួយច្ចិត PXE) (តូរូវបានជុំអីសអីសតាមលំនាំដើម)</li> </ul>                                                                                                    |
| SATA Operation                               | អនុញញាតចុយអូនកកំណត់រចនាសម្ពព័ន្ធធម្ងឹងបុរតិបត្តតិការនៃឧបករណ៍បញជាងុរាយថាសរឹងដែលបានរួមបញ្ចុច្ចល។                                                                                                    |
|                                              | • បានបិទ = ឧបករណ៍បញ្ជា SATA តូរូវបានណក់                                                                                                    |
|                                              | <ul> <li>AHCI = SATA ត្រូវបានកំណត់សម្មាប់ផ្ទំដ AHCI</li> </ul>                                                                                                    |
|                                              | <ul> <li>RAID  បើក = SATA ត្រូវបានកំណត់ដើមបីតាំខុរម៉ូដ RAID (ត្រូវបានជុរើសរើសតាមលំនាំដើម)</li> </ul>                                                                                                    |
| Drives                                       | អខុញញាតចុយអូនកលើក ឬបិទដុរាយផ្សេង១នៅលើបុរព័ន្ធធ៖                                                                                                    |
|                                              | <ul> <li>SATA-2 (บายบริกามยงย่างเมีย)</li> </ul>                                                                                                    |
|                                              | <ul> <li>M.2 PCIe SSD-0 (ขอเขีกลายผิงที่เสีย)</li> </ul>                                                                                                    |
| ៣រឃឹក SMART Reporting                        | ផ្វនែកនេះគូរបំផុរងទាំងបញ្ឈាដុរាយថាសរឹងសម្មរាប់ដុរាយរួម ដែលត្រូវបានបង្ហាញនៅពេលកំពុងចាប់ផុងើមបុរព័ន្ធន។ <b>វម្មអើសឃឹក Smart Reporting</b> ត្រូវបានបិទតាមលំទាំ<br>ដើម។                                                                                     |
| ការកំណត់រចនាសម្ពព័ន្ធ USB                    | អនុញញាតចុំយលើកម្មបិទឧបករណ៍បញ្ជា USB ដែលបានរួមបញ្ចុចលសម្មរាប់៖                                                                                                    |
|                                              | • បើកការគាំទុវប៊្វិតតាម USB                                                                                                    |
|                                              | • ឃឹកវន្ធ USB ខាងកុមា                                                                                                    |
|                                              | ជម្មរើសទាំងអស់ត្រូវបានបើកតាមលំខាំងើម។                                                                                                    |
| ការកំណត់រចនាសម្ពព័ន្ធធរតាដាប់ទ័រ Thunderbolt | ផុរ័នកនេះអនុញញាតឲ្យយមានការកំណត់រចនាសម្មត័ន្ធផអាដាប់ទ័រ Thunderbolt ។                                                                                                    |
|                                              | • Thunderbolt - បានឃើកតាមលំនាំដើម។                                                                                                    |
|                                              | • បើកការគាំទុវប៊្នុតតាម Thunderbolt - បានបិទតាមលំនាំងើម។                                                                                                    |
|                                              | <ul> <li>គុមានសន្តតិសុខ - បានបិទ</li> </ul>                                                                                                    |
|                                              | <ul> <li>ការកំណត់វចនាសម្មព័ន្ធផររួនកប្<sup>រដ្ឋ</sup> – បានបើកតាមលំនាំងើម</li> </ul>                                                                                                    |
|                                              | <ul> <li>សុវត្ថុដ៏កាតនៃការក្នុជាប់ - បានបិទ។</li> </ul>                                                                                                    |
|                                              | • រន្ធជាអាកុវង់ និង USB ចុំណូណោះ-បានបិទ                                                                                                    |
| USB PowerShare                               | ផម្មរើសនេះកំណត់រចនាសម្ពត័ន្ទធលកូនណៈតិសេសនៃនវិយាបថ USB PowerShare ។                                                                                                    |
|                                              | <ul> <li>เข้ก USB PowerShare - กะบิรุกษณ์ที่เสีย</li> </ul>                                                                                                    |
|                                              | មុខងារនេះ គឺមានបំណងអនុញញកឲ្យអនុកឬអីផុតល់តាមពល ប្រសាកថ្មមនបករណ៍ខាងកុជាអ្នចជាទូរស័ពុទ ម៉ាស៊ីនចាក់តន្ថតុរីចល័ត ដោយឬអីថាមពលថ្មមឬរព័ន្ធផដលបានរកសាទុកតាមរយៈខ្មេធ<br>USB PowerShare នៅលើកុំពុយ្ធទ័រយ្លាវិដ ខណៈពេលកុំពុយ្ធទ័រយ្លាវិដកំពុងសុថិតកុខុងសុថានភាពដេក។ |
| អ <u>ខ</u> ព្រំ<br>*                         | អនុញញាតឲ្យលើកឬបិទឧបករណ៍បញជាអ្វឌីយ៉ូដែលបានរួមបញ្ចូលសម្ភរាប់៖ ជម្មរើស <b>ឃឹកអ្វឌីយ៉ូ</b> តរូវបានបិទតាមលំនាំដើម។                                                                                                    |
|                                              | <ul> <li>ឃឹកម៉ៃក្សហ្វន</li> </ul>                                                                                                    |
|                                              | <ul> <li>បើកឧបាល័រខាងកូនុង</li> </ul>                                                                                                    |
|                                              | ជម្មរើសទាំងពីវត្សូវបានជុររើសរើសតាមលំខាំងើម។                                                                                                    |
| Keyboard Illumination                        | មុខងារនេះឲ្យអុខកជ្អរើសរើសម្អិនឬកើបតុតិការរបស់លក្ខណៈពិសេសនៃ keyboard illumination ។ កម្មវិតពន្លលីក្នុងវេតុចអាចកំណត់ពី 0% ទៅ 100%។ ជម្មរើស<br>ទាំងនេះគឺ៖                                                                                                  |
|                                              | • បានបិទ                                                                                                    |
|                                              | <ul> <li>ស្វររលប់</li> </ul>                                                                                                    |
|                                              | ●                                                                                                    |
|                                              |                                                                                                    |

### กกล 28. กรกิณกลรยยางชุลียุตบุรลียุต (กายบยุต)

| ជម្មរើស                                         | មវិនរាយ                                                                                                    |
|-------------------------------------------------|----------------------------------------------------------------------------------------------------|
| រយៈពេលបិទពន្លំហ៊ីក្កាយក្ខតាវចុចពេលនៅលើ AC       | ពេលម៉ោងពន្លបឹក្មជាយក្កតាវេតុចដែលត្លូវអស់ នឹងសុរអាប់ជាមួយជម្មុជើសក្មលើង AC ។ មុខងារកម្មវិតពន្លលីរបស់ក្កតារចុចចម្កបងមិនប៉ះពាល់ទេ។ Keyboard Illumination នឹង<br>បន្តដជួយដល់កម្មវិតពន្លលីផ្សេង១។ មុខងារនេះប៉ះពាល់នៅពេលដែលពន្លលីត្សូវបានបើក។ ជម្មុរើសទាំងនេះគឺ៖                                                                                                    |
|                                                 | • 5 fm#                                                                                                    |
|                                                 | ● 10 វិនាទី−បានបើកតាមលំនាំដើម                                                                                                    |
|                                                 | • 15 3m²                                                                                                    |
|                                                 | • 30 fm f                                                                                                    |
|                                                 | <ul> <li>1 ตรี</li> </ul>                                                                                                    |
|                                                 | • 5 m <sup>#</sup>                                                                                                    |
|                                                 | • 15 mỹ                                                                                                    |
|                                                 | ● មិនដែល                                                                                                    |
| រយៈពេលមិទពខ្ <b>លីក្</b> មាយកុតារចុខពេលនៅលើថ្មម | គេលម៉ោងពន្លបឹក្ខធាយកុតារចុចដែលត្រូវអស់ នឹងសុរអាប់ជាមួយជម្មុរើសថ្ម ។ មុខងារកម្មវិតពន្លលីរបស់កុតារចុចចម្កបងមិនប៉ះពាល់ទេ។ Keyboard Illumination នឹងបន្តដជួយ<br>ដល់កម្មវិតពន្លបឹផ្សេងៗ។ មុខងារនេះប៉ះពាល់ទៅពេលដែលពន្លបឹត្តរូវបានឃើក។ ជម្មរើសទាំងនេះគឺ៖                                                                                                    |
|                                                 | • 5 fm 5                                                                                                    |
|                                                 | • 10 វិនាទី-បានបើកតាមលំនាំដើម                                                                                                    |
|                                                 | <ul> <li>15 ริตรี</li> </ul>                                                                                                    |
|                                                 | • 30 fm 5                                                                                                    |
|                                                 | • 1 ตรี                                                                                                    |
|                                                 | • 5 m <sup>g</sup>                                                                                                    |
|                                                 | • 15 m <sup>§</sup>                                                                                                    |
|                                                 | <ul> <li>ชิลงัมณา</li> </ul>                                                                                                    |
| Unobtrusive Mode                                | • ឃឹកម៉ូត Unobtrusive (បានបិទតាមលំនាំដើម)                                                                                                    |
|                                                 | នៅពេលឃឹក ចុច Fn+Shift+B នឹងបិទគុះបំពន្លលី និងការបញ្ឈចេញសំរឿងកុខ្មងបុរព័ន្ធធ។                                                                                                    |
|                                                 | តុធ Fn+Shift+B ដើម្បីបន្តតបុរតិបត្តតិការជាធម្មតត។                                                                                                    |
| Miscellaneous Devices                           | អនុញុញាតថ្មយអុខកលីក ឬបិទនបករណ៍មួយចំនួនខាងកុរោម៖                                                                                                    |
|                                                 | <ul> <li>ឃឹកកាមេរ៉ា (ត្រូវបានឃើកតាមលំនាំងើម)</li> </ul>                                                                                                    |
|                                                 | • เชิก Hard Drive Free Fall Protection (เช่ติเลีย)                                                                                                    |
|                                                 | • ឃឹកកាតនីជីផសវត្ថុជិភាព (SD) (បានឃើកតាមលំខាំងើម)                                                                                                    |
|                                                 | • ច្ចិតភាតសុវត្ថុថិភាពឌីជីថល (SD)                                                                                                    |
|                                                 | • ម៉្នុងកាតសុវភ្ថុចិភាគឌីជីថល (SD) សម្មរាប់តែអាន                                                                                                    |
| MAC Address Pass-Through                        | <ul> <li>ունականցեն MAC (հենանցեն)</li> </ul>                                                                                                    |
|                                                 | <ul> <li>NIC 1MAC</li></ul>                                                                                                    |
|                                                 | <ul> <li></li> <li></li></ul> |
|                                                 | មុខងារនេះធ្វូជីការជំនួសអាសយដុថាន NIC MAC ទាងកុផា (នៅកុខុងដុំបំបែក ឬដុំឧបករណ៍តូចៗដែលបានតាំទុរ) ជាមួយអាសយដុថាន MAC ដែលត្រូវបានជុរើសរើសមកពីបុព័ន្ធធ។<br>ជម្មរើសតាមលំនាំដើមគឺ ឬរើអាសយដុថាន Passthrough MAC ។                                                                                                    |
|                                                 | 1                                                                                                    |

### วีเหหู

ជម្មុរើស

nមុរិពពន្លំ LCD

បរិយាយ

.CD អនុញញាតឲ្យអនកកំណត់កម្មវិតពន្លរីអកុរង់ដោយផ្អែកទៅលើបុរភពថាមពល— ខៅលើថាមពលថ្មម និងនៅលើ AC។ ពន្លលី LCD គឺមិនអាសុវ័យលើថាមពលថ្មម និងអាដាប់ទ័រ AC ឡើយ ។ វាអាចត្រូវបាន កំណត់ដោយបុរើឧបករណ៍រំកិល។

 <sup>†</sup> ពាំកំណត់វីដេអូនីងអាចមើលឃើញតែទៅពេលកាតវីដេអូតូរូវបានតម្មលើងទៅក្នុងបុរព័ន្ធជ។

### សន្**តិសុខ**

### តារាង 29. សន្តតិសុខ

| ជម្មរើស                          | ងវិយាយ                                                                                                    |
|----------------------------------|----------------------------------------------------------------------------------------------------|
| Admin Password                   | អខ្ញញញាតថ្មិយអុខកកំណត់ ផ្លាស់បុដ្ធរ ឬលុបពាកុយសម្មងាត់អុខកគុរបំគុះឯ។                                                                                                    |
| System Password                  | អនុញញាតចិយអុខកកំណត់ ផ្លាល់បុដ្ធរ ឬលុបពាកុយសម្មងាត់បុរព័ន្ធធ។                                                                                                    |
| որբատարոր HDD-2 որունն           | ជម្មរើសនេះអាចឲ្យយអុខកកំណត់ ផុលាស់ឬង្គរ ឬលុបតាកុយសម្មងាត់នៅលើដុរាយថាសរឹង (HDD) ខាងកុខ្មងរបស់បុះព័ន្ធផលឧ។                                                                                                    |
| Strong Password                  | ជម្មរើសនេះអនុញុញាតចិយអូនកបើក ឬបិទពាកុយសម្ងងាត់រឹងមាំសម្មរាប់បុរព័ន្ធធ។                                                                                                    |
| Password Configuration           | អនុញញាតចិយអុខកគ្ភរបំគុរងចំនួនត្លូអកុសរអបុបបរមា និងអតិបរមា ដែលបានអនុញញាតសម្មរាប់ពាកុយសម្មងាត់គួរបំគុរង និងពាកុយសម្មងាត់បុរព័ន្ធធ។ ចន្ទណេះត្លូអកុសគើពី 4 ដល់ 32 ត្ហ។                                                                                                    |
| Password Bypass                  | ជម្មរើសនេះអនុញ្ញាតឲ្យអនុតករលងពាកុយសម្មងាត់បុរព័ន្ធ (ប៊្លូត) និងពាកុយសម្មងាត់ HDD ខាងកុខុងកុលាម១អំឡុងពេលចាប់ផ្អើមបុរព័ន្ធនេឡើងវិញ។<br>• បានបិទ — តែងតែស្លូវកេបុរព័ន្ធ និងពាកុយសម្មងាត់ HDD ខាងកុខុងកុខុងនៅពេលដែលពួកគេបានកំណត់។ ជម្មរើសនេះតុរូវបានបើកតាមលំខាំអើម។<br>• រំលងប៊្ហិតឡើងវិញ — រំលងពាកុយសម្មងាត់កុលាម១នៅលើការចាប់ផ្អើមឡើងវិញ (ប៊្លូតកំដៅ) ។<br>() ទំណាំ: បុរព័ន្ធនេះតែងតែរំលឹកសម្មរាប់បុរព័ន្ធន និងពាកុយសម្មងាត់ HDD ខាងកុខុងនៅពេលដែលថាមពលបានបើកពីសុថាខភាពបិទ (ប៊្លូតតុះជាក់)។ អ្នចគុខានេះដែរ បុរព័ន្ធនេះតែងតែ<br>រំលើកពាកុយសម្មងាត់នៅលើ បុរអប់ម៉ូនុល HDDS ណាមួយដែលអាចមានវត្ថតមាន។                                                                                                    |
| Password Change                  | ជម្មុរើសខេះអនុញញាតចិយអូនកកំណត់ ថាតើការផ្លាស់បច្ចុះពាកុយសម្មងាត់បុរព័ន្ធធ និងដុរាយថាសរឹង តរូវបានអនុញញាតទៅពេលដែលពាកុយសម្មងាត់របស់អ្នកកុរប់គុរងតរូវបានកំណត់។                                                                                                    |
|                                  | <b>អតុញញាតចិយមានការផ្ណាស់ឬដូវតាកួយសម្មងាត់មិតរីមតអូនកគុរបំគុះង</b> – ជម្មរើសនេះត្សូវបានបើកតាមលំនាំដើម។                                                                                                    |
| UEFI Capsule Firmware<br>Updates | ជម្មរើសនេះត្បូតពិនិតុយ ថាតើបុរព័ន្ធនេះអនុញ្ញញាតឲ្យជន្រើបចុច្ចប្រចុខភាព BIOS តាមរយៈកញ្ជួចប់នៃតអាប់ស៊ីលរបស់ UEFI ម្លងក់។ ជម្មរើសនេះត្បូវបានជុំរើសរើសតាមលំខាំងើម។ ការ<br>បិទជម្មរើសនេះនិងតំងន្ទប់ការធូរើបច្ចុច្បបន្នគភាព BIOS តីសោកកម្មអន្ទថា Microsoft Windows Update និង Linux Vendor Firmware<br>Service (LVFS)                                                                                                    |
| Absolute                         | អតុញញាតតុយអូនតដ៏តំពុយចងើម្តំទុសអទិកាលនណ្ឃិញកំ (TPM) អាចអើលឃើញទៅលើប៉ូរព័ន្ធផបូតិបារដែរប្រទេ។<br>TPM សឹក (ឈំតាំដើម)<br>qu<br>PPI Bypass សម្មាប់យករួយបញ្ញជាឃឹក<br>PPI Bypass សម្មាប់យករួយបញ្ញជាឃឹក<br>PPI Bypass សម្មាប់យករួយបញ្ញជាឃឹត<br>PPI Bypass សម្មាប់យករួយបញ្ញជាឃឹត<br>PPI Bypass សម្មាប់យករួយបញ្ញជាឃឹត<br>PPI Bypass សម្មាប់យករួយបញ្ញជាឃឹត<br>PPI Bypass សម្មាប់យករួយបញ្ញជាឃឹត<br>PPI Bypass សម្មាប់យករួយបញ្ញជាឃឹត<br>PPI Bypass សម្មាប់យករួយបញ្ញជាឃឹត<br>PPI Bypass សម្មាប់យករួយបញ្ញជាឃឹត<br>PPI Bypass សម្មាប់យករួយបញ្ហជាឃឹត<br>PPI Bypass សម្មាប់យករួយបញ្ហជាឃឹត<br>PPI Bypass សម្បាប់យករួយបញ្ហជាឃឹត<br>PPI Bypass សម្មាប់យករួយបញ្ហជាឃឹត<br>PPI Bypass សម្មាប់យករួយបញ្ហជាឃឹត<br>PPI Bypass សម្មាប់យករួយបញ្ហជាឃឹត<br>PPI Bypass សម្មាប់យករួយបញ្ហជាឃឹត<br>PPI Bypass សម្មាប់យករួយបញ្ហជាឃឹត<br>PPI Bypass សម្មាប់យករួយបញ្ហជាឃឹត<br>PPI Bypass សម្មាប់យករួយបញ្ហជាឃឹត<br>PPI Bypass សម្មាប់យករួយបញ្ហជាឃឹត<br>PPI Bypass សម្មាប់យករួយបញ្ហជាឃឹត<br>PPI Bypass សម្បាប់យករួយបញ្ហជាឃឹត<br>PPI Bypass សម្បាប់យករួយបញ្ហជាឃឹត<br>PPI Bypass សម្បាប់យករួយបញ្ហជាឃឹត<br>PPI Bypass សម្បាប់យករួយបញ្ហជាឃឹត<br>PPI Bypass សម្បាប់យករួយបញ្ហជាឃឹត<br>PPI Bypass សម្បាប់យករួយបញ្ហជាឃឹត<br>PPI Bypass សម្បាប់យករួយបញ្ហជាឃឹត<br>PPI Bypass សម្បាប់បញ្ហជាហើត<br>PPI Bypass សម្បាប់ជាក់ប្រជាជាហ្វាលបញ្ហជាហើត<br>PPI Bypass សម្បាប់បញ្ហជាហើត<br>PPI Bypass សម្បាប់បញ្ហជាហ្វាល<br>PPI Bypass សម្បាប់បញ្ហជាហ្វាលបញ្ហជាហ្យ<br>PPI Bypass សម្បាប់បញ្ហជាហ្វាល<br>PPI Bypass សម្បាប់បញ្ហជាហ្វាលបញ្ហជាហ្វាល<br>PPI Bypass សម្បាប់បញ្ហជាហ្យ<br>PPI Bypass សម្បាប់បញ្ហជាហ្វាល<br>PPI Bypass សម្បាប់បញ្ហជាហ្វាល<br>PPI Bypass សម្បាប់បញ្ហជាហ្វាល<br>PPI Bypass សម្បាប់បញ្ហជាហ្យ<br>PPI Bypass សម្បាប់បញ្ហជាហ្វាលប្បប្រជាពរបស អាហ្វាលបាហ្យ<br>PPI Bypass សម្បាប់បញ្ហជាហ្វាលប្បប្រជាជាហ្វាលប |
|                                  | <ul> <li>បានបទ</li> <li>មិទជាអចិន្តតុំអយ៍</li> </ul>                                                                                                    |
| ៣វធ្វលបូរើក្ <b>វាវធ្</b> ច OROM | ជម្មវើសនេះ កំណត់ថាតើអ្នតកបូរើអាចបញ្ចចូលជម្មវើសាអក្ករង់កំណត់រចនាសម្មព័ន្ធ ROM តាមរយៈអ្នកបំផុចអំឡុងពេលប៊្វតឬអត់។                                                                                                    |
| Admin Setup Lockout              | អខុញញាតឱ្យអុខកទប់ស្នាក់អុខកបូរើពីការចូលដំឡើងនៅពេលពាកុយសម្មងាត់អុខកគ្គរប់គុរងត្បូវបាខកំណត់។ ជម្មរើសនេះ មិខត្បូវបាខកំណត់តាមលំខាំងើមទេ។                                                                                                    |
| ការចាក់សោរពាក្យសម្តុងាត់មេ       | អខុញញាតឲ្យយមុខកមិទការតាំទុះពាកុយសម្មងាត់ទេដែលតាំទុះពាកុយសម្មងាត់ដុរាយថាសរឹងតរូវលុបមុខការកំណត់អាចតរូវបាខបូត្តរ។ ជម្មងើសនេះ មិនតរូវបានកំណត់តាមលំខាំងើមទេ។                                                                                                    |
| ៣រកាត់បន្ថថយសន្តតិសុខ SMM        | អនុញញាតឲ្យអនុកលើក ឬមិទការការតារបន្ធធ្លូរបន្តផយសន្តនិសុខ UEF បន្តផែម។ ជម្មរើសនេះ មិនត្បូវបានកំណត់តាមលំខាំងើមទេ។                                                                                                    |

### ប៊្លូតមានសុវត្ថថិភាព

### តារាង 30. ប្តីតមានសុវត្ថុទិភាព

| ជម្មុរើល                   | មរិយាយ                                                                                                    |
|----------------------------|----------------------------------------------------------------------------------------------------|
| Secure Boot Enable         | អនុញ្ញញាតចុយអុខកម្លើក ឬមិទងំណើរការប៊្វិតសុវត្ថុថិភាព                                                                                                    |
|                            |                                                                                                    |
|                            | ជម្មុរើសមិនត្រូវបានជុំរើសរើស។                                                                                                    |
| ម៉ូងប៊្វិតសុវត្ថុថិភាព     | អនុញញាតចិយអុខកកែបុរ័លកុខណៈប៊្វិតសុវតុថិភាពដើមបឹអនុញញាតចិយមានការវាយគមលៃ ឬការអនុលោមហត្ថថលេខាកម្មមវិធី UEFI ។                                                                                  |
|                            | • <sub>ອຸ້ສ</sub> Deployed Mode ( ແຫ່ນເສັນ)                                                                                                    |
|                            | <ul> <li>ម្ល៉ដសាវនកម្មម</li> </ul>                                                                                                    |
| ការគួរបំធុះងគុរាប់ចុចជំនាញ | ឲ្យយអុខកម្សិបចំមូលដ្មមានទិត្ននន័យដោយគុរាប់ចុចសុវត្ថតិភាព ករណីបុរព័ន្ធនៅក្នុង Custom Mode (ថ្នំដតាមតម្លូវការ) ។ <b>ឃឹកជម្លូរើស Custom Mode</b> ត្រូ<br>វបានបិទតាមលំពាំងើម។ ជម្មរើសទាំងនេះគឺ៖ |
|                            | <ul> <li>PK (เข้เข้เสีย)</li> </ul>                                                                                                    |
|                            | • KEK                                                                                                    |
|                            | • db                                                                                                    |
|                            | • dbx                                                                                                    |
|                            | បុរសិនបើអុនកបើក Custom Mode ( <b>៖ដុតុកល់ទុល្ងន)</b> , ជម្មរើសពាក់ព័ន្ធធសម្មរាប់ PK, KEK, db និង dbx បង្ហាញឡើង។ ជម្មរើសទាំងនេះគឺ៖                                                           |
|                            | <ul> <li>រក្សារទុកក្នុងឯកសារ - រក្សាទុកគុរាប់ចុតទៅក្ខុងឯកសារដែលបានជុំអើសអើសរបស់អ៊ុនកបូអើ។</li> </ul>                                                                                        |
|                            | ជំនួសដ៏ឯកសារ — ជំនួសគុរាប់ចុចបច្ចុច្បបខ្ខនជាមួយគុរាប់ចុចមួយពីឯកសារដែលបាខជុរើសដោយអុខកបុរើ                                                                                                    |
|                            | ២នូវីមទពីឯកសារ — បន្មថែមគុរាប់ចុចមួយទៅមូលដុឋានទិន្នន័យបច្ចុច្បបន្តពីឯកសារដែលបានជុរើសដោយអុនកបុរើ                                                                                             |
|                            | ● <b>លុប</b> ——លុបឝ្ <b>រាប់</b> ចុចដែលបាខផ្ <b>រើសរើស</b>                                                                                                    |
|                            | កំណត់គុរាប់ចុច ទាំងអស់រឡឹងវិញ — កំណត់ឡើងវិញទៅជាលំខាំដើម                                                                                                    |
|                            | លុបផ្ករាប់ផុតទាំងអស់ —— លុបគូរាប់ចូតទាំងអស់                                                                                                    |
|                            | i ចំណាំ: បើអ្នកបិទ Custom Mode(ម្ខំដតាមតម្លូវការ) ពល់ការផ្លាស់ឬង្ហូរទាំងអស់ដែលបានធ្វរើឡើងនឹងត្បូវបានលុបចោល ហើយគ្នាប់ចុចនឹងសុងារទៅជាការកំណត់<br>លំនាំដើម។                                    |

## Intel Software Guard Extensions

### mna 31. Intel Software Guard Extensions

| ជម្មុរអ៊ីស             | បរិជាយ                                                                                                    |
|------------------------|----------------------------------------------------------------------------------------------------|
| ៣រះថា Intel SGX        | ផ្ទរ័នកនេះកំណត់ឲ្យយអុខកផុតលំខូវបរិស្វថាឧសុវត្ថុទិភាពសម្មរាប់ដំណើរការក្នុងដែលរកុសា ព័ត៌មានរសើប កុខុងបរិបទនៃ OS<br>គោល។ |
|                        | ចុចយកជម្មវើសណាមួយខាងកុជាម៖                                                                                            |
|                        | ● បានមិទ                                                                                                    |
|                        | ● បាន <del>បើ</del> ក                                                                                                 |
|                        | <ul> <li>ត្រូវបានគុះបំផុះឯដោយសូហ្សដ៍វេ — លំតាំដើម</li> </ul>                                                          |
| ទំហំងង្គតនងលាំបន្ថរ័ថម | ជម្មរើសនេះកំណត់ SGX Enclave Reserve Memory Size (៖ហិអង្គតចងចាំបច្បងទុក<br>អោយឡែក SGX)                                 |
|                        | ចុចយកជម្មរើសណាមួយខាងកុរោម៖                                                                                            |
|                        | • 32 MB                                                                                                    |
|                        | • 64 MB                                                                                                    |
|                        | • 128 MB—ณ์ต์เสีย                                                                                                    |

### ការ<mark>អនុវត</mark>្តត

### តារាង **32.** ៣វអនុវត្តត

| ជម្មុរអ៊ីល           | បរិជាយ                                                                                                    |
|----------------------|----------------------------------------------------------------------------------------------------|
| Multi Core Support   | មុខងារនេះបញ្ជាក់ ថាតើដំណើរការនឹងបើកសុខ្វលមួយ ឬសុខ្វលទាំងអស់។ ការអនុវត្តនៃកម្ម៥វិធីមួយចំនួននឹងត្រូវបុរសើរឡើង<br>ជាមួយសុខ្វលបន្ថមែម។ |
|                      | ● <b>ទាំងអស់</b> —_ លំនាំដើម<br>● 1                                                                                                |
|                      | • 2                                                                                                    |
|                      | • 3                                                                                                    |
| Intel SpeedStep      | អនុញញាតថ្មិយអុខកលើក ឬបិទម្អ័ដ Intel SpeedStep របស់អង្គតដំណើរការ។                                                                   |
|                      | ● ឃੀπ Intel SpeedStep                                                                                                    |
|                      | ជម្មរើសនេះត្រូវបានកំណត់តាមលំខាំងើម។                                                                                                |
| C-States Control     | អនុញញាតឱ្យយអុខកលើក ឬបិទស្មថាខភាពដេករបស់អង្គគដំណើរការបន្តវ៉េធម។                                                                     |
|                      | • ស្មុជានភាព C                                                                                                    |
|                      | ជម្មរើសនេះត្បូវបានកំណត់តាមលំខាំងើម។                                                                                                |
| Intel TurboBoost     | អនុញញាតឲ្យអនុកលើក ឬបិទម្វ័ដ Intel TurboBoost របស់អងុគដំណើរការ។                                                                     |
|                      | ● <sub>ໜີກ</sub> Intel TurboBoost                                                                                                  |
|                      | ជម្មរើសនេះត្រូវបានកំណត់តាមលំខាំងើម។                                                                                                |
| Hyper-Thread Control | អនុញញាតចុយអុខកលើក ឬមិទម្ងំដ Intel TurboBoost របស់អងុគងំណើរការ។                                                                     |
|                      | • mate                                                                                                    |
|                      | ● <b>ពុធរបីក</b> —… លំពាំដើម                                                                                                    |

### ការគួរប់គួរងថាមពល

| ជម្មរើស                                                           | ឋវិយាយ                                                                                                    |
|-------------------------------------------------------------------|----------------------------------------------------------------------------------------------------|
| AC Behavior                                                       | អនុញញាតចិយអុខកលើក ឬបិទកុំជួយប៉័រកុំចិយលើកដោយសុរ័យបុរវត្តនិនៅពេលអាដាប់ទ័រ AC ត្រូវបានក្នុជាប់។                                                                                                    |
|                                                                   | ការកំណត់លំខាំងើម៖ មុខងារភុញាក់នៅលើ AC មិនត្រូវបានជុវើសរើស។                                                                                                    |
| աքո Intel Speed<br>Shift Technology<br>(սպառքջապգյողաֆ։<br>Intel) | <ul> <li>ឃឹក Intel Speed Shift Technology (បច្ចចេកវិទ្យាបដ្ដូរល្បញ្ជិន Intel)</li> <li>៣រកំណត់លំខាំងើម៖ បានឃឹក</li> </ul>                                                                                                    |
| Auto On Time                                                      | អនុញញាតឱ្យ អ្ននកកំណត់ពេលវេលាដែលកុំពុយ្យទ័រត្រូវលើកដោយសុវ័យបុរវត្តតិ។ ជម្មរើសទាំងនេះគឺ៖                                                                                                    |
|                                                                   | ● បានបិទ                                                                                                    |
|                                                                   | <ul> <li>ផ្សិងរាល់ផ្សឹង</li> </ul>                                                                                                    |
|                                                                   | <ul> <li>រាល់ថ្មងៃធ្មដ៏ការ</li> </ul>                                                                                                    |
|                                                                   | ● ជ្ <b>រើសថ្</b> ងៃ                                                                                                    |
|                                                                   | ការកំណត់លំខាំងើម៖ បានមិទ                                                                                                    |
| USB Wake<br>Support                                               | អនុញញាតចិយអុខកាលឹកឧបករណ៍ USB ដើម្បីដំណើរការបុរព័ត្ធពីម្ល៉ឹងរង់ចាំ។<br>i ចំណាំ: លក្ខណៈពិសេសនេះមានមុខងារតែនៅពេលក្នុងបំអាងាប់ទ័រ AC ប៉ុណ្ណោោះ។ បុរសិនបើអាងាប់ទ័រថាមពល AC ត្បូវបានដកចេញក្នុងអំឡុងពេលសំងំ នោះការដំឡើងបុរព័ន្ធធន្មតាច់ថាមពលចេញពីរន្មធ<br>USB ទាំងអស់ដើម្បីរកុសាថាមពលថ្មម។  Enable USB Wake Support |

| ជម្ <b>រើ</b> ស                 | បរិយាយ                                                                                                    |
|---------------------------------|----------------------------------------------------------------------------------------------------|
| ៣វត្សូតពិនិត្យយវិទ្យុជាតឲ្រស    | ចុះសិនបើបើក មុខងារនេះនឹងចាប់យកការក្នុជាប់ចុះព័ន្ធធតាមបណ្តាញមានខ្មរ័ស ហើយបន្ទាប់មក បិទបណ្តាញវិទ្យុក្នុឥនខ្មរ័ស ដែលបានជ្ជូរើសរើស (WLAN និង/ជ្រ WWAN)។                                         |
|                                 | • ៣រគរប់គុរងវិទ្យុ WLAN radio - ត្បូវបានបិទ                                                                                                    |
| ក្ញាក់នៅលើ WLAN                 | អខុញញាតចិយអុខកមើក ឬមិទលកុខណៈពិសេសដែលមើកកុំចុយ្ទទ័រពីស្មមាឧភាពមិទខៅពេលដែលជំរុញឡើងដោយ សញញា LAN។                                                                                               |
|                                 | ● បានបិទ                                                                                                    |
|                                 | • ĭπ LAN                                                                                                    |
|                                 | ● LAN ສາຍັກ AXE Boot                                                                                                    |
|                                 | ការកំណត់លំខាំងើម៖ បានបិទ                                                                                                    |
| ชิง Sleep (mrเมิก)              | ជម្មរើសនេះអនុញញាតឱ្យអរុខករាំងខ្ទប់ការចូលដេកនៅក្នុងបរិយាកាស OS ។ នៅពេលបើក បុរត័ខ្ធធមិនដេកឡើយ។                                                                                                |
|                                 | Block Sleep (บิจุฑรแมก) - สูรรถุมอบิจ                                                                                                    |
| Peak Shift                      | ជម្មអើសនេះឱ្យអុខកបខ្ថយការបូរើបុរាស់ថាមពល AC អំឡុងពេលថាមពលកើនឡើងខ្ពស់នៅពេលថ្មងៃ។ បខ្ខហប់ពីអ្នកបើកជម្មរើសនេះបុរព័ខ្ធរបស់អុខកដំណើរការបានតែទៅលើថ្មមប៉ុណ្ណោះ ទោះបីជា AC ត្រូវ<br>បានកុជាប់ក៏ដោយ។ |
|                                 | <ul> <li>បើកផនកំពូល — ត្លូវបានបិទ</li> </ul>                                                                                                    |
|                                 | <ul> <li>กํณต่ลหยุงิสธุย (15% เท 100%) - 15% (๗๛เซ็ลลายฌํตํเมีย)</li> </ul>                                                                                                    |
| Advanced                        | ជម្មុរើសនេះឲ្យអនុកបង្កើនអាយុកាលថ្មមបាន។ ដោយបើកជម្មុរើសនេះ បុវព័ន្ធធរបស់អ្នកបុរើវិធីសាកស្តង់ដារ និងបច្ចចេកទេសផ្ទសេងទៀត កុខុងពេលក្មៅម៉ោងធ្វូវើការដើម្បីបង្កតីនអាយុកាលថ្មម។                    |
| Battery Charge<br>Configuration | លើកម្វ៉ុងសាកថមកម្មវិតខ្គពស់ – ត្រូវវបានបិទ                                                                                                    |
| រចនាសម្ពព័ន្ធធសាកថ្មមឲម្មបង     | អខ្ញុញតាតឲ្យអូនកជ្វរើសម្លំដសាកឲ្ម។ ជម្មរើសទាំងនេះគឺ៖ ជម្មរើសទាំងនេះគឺ៖                                                                                                    |
|                                 | ● សមុរបសមូរូល — បានបើកតាមលំនាំងើម                                                                                                    |
|                                 | <ul> <li>ស្វដង់ដារ—សាកថ្មមពេញកូខុងអត្ថរាស្សតង់ដារ។</li> </ul>                                                                                                    |
|                                 | <ul> <li>ExpressCharge — សាកថ្មមក្នុងរយៈពេលខ្លលីដោយឬដើប្បាស់បច្ចចេកវិទ្យាសាកថ្មមតាប់រហ័សរបស់ក្សមហ៊ុន Dell ។</li> </ul>                                                                      |
|                                 | • ៣របូរើឬរាស់ AC ជាចមួបង                                                                                                    |
|                                 | • ផុទាល់ខ្លួន                                                                                                    |
|                                 | បុរសិនបើបានជុះវើសរើសមុខងារសាកថ្មមតាមតម្លូវការ អុខកអាចកំណត់រចខាសម្ព័ន្ធធាប់ផ្តរតឹមមុខងារសាកថ្មមតាមតម្លូវការ និងបញ្ឈប់មុខងារសាកថ្មមតាមតម្លូវការ។                                              |
|                                 | () ចំណាំ: ម្ទ័ងសាកថមទាំងអស់មិនអាចឬរើសម្ភាប់ថ្មមគរប់ឬរភេទបានទេ។ ដើម្បីបើកជម្រើសនេះ សូមបិទជម្រើស <b>ការកំណត់ការសាកថ្មមកម្</b> រិតខ្លួនស់ ។                                                    |

## ឥរិយាបទ POST

| ជម្ <b>រើ</b> ស            | បរិយាយ                                                                                                    |
|----------------------------|----------------------------------------------------------------------------------------------------|
| Adapter<br>Warnings        | អខុញញាតចិយអុខកលើក ឬបិទសារពុះមាន (BIOS) នៃការដំឡើងយុះព័ន្ធធនៅពេលអុខកយ្មរើអាងាប់ទ័ះថាមពលជាក់លាក់។                                                                                                    |
|                            | ការកំណត់លំខាំងើម៖ បើកការពួរមានអាដាប់ទ័រ                                                                                                    |
| Numlock Enable             | អនុញញាតចុំយអុនកបើកជម្មអីសគុរាប់ចុច Numlock នៅពេលកុំពុយ្ធទ័រប៊្វូត។                                                                                                    |
|                            | បើកបណ្ដងញូ។ ជម្មរើសនេះត្រូវបានបើកតាមលំនាំដើម។                                                                                                    |
| Fn Lock Options            | អនុញញាតចិយមានការបញ្ចូលគុតារាងគុរាប់ធុចទាំងពីរ <fn> +<esc> បិទបើកលក្ខណៈសំខាន់របស់ F1—F12 រវាងមុខងារសួងងំដារ និងមុខងារបន្ទាប់បន្សំ។ ឬរសិនបើអ្នកបិទជម្រើសនេះ នោះ<br/>អ្នកមិនអាចបិទបើកលក្ខណៈសំខាន់នៃគុរាប់ចុចទាំងនេះបានទេ។ ជម្រើសដែលមានគឺ៖</esc></fn> |
|                            | ● Fn Lock—ពឧលីកតាមលំតាំដើម                                                                                                    |
|                            | ● ម៉ូដចាក់សោ បិទ∕ស្តតដ់អារ——បានបើកតាមលំខាំងើម                                                                                                    |
|                            | <ul> <li>Lock Mode Enable/Secondary (ម្អុំដកាក់សោ ឃឹក/ບន្ទទាប់បន្សប់)</li> </ul>                                                                                                    |
| Fastboot                   | អខុញញាតចិយអុខកបង្កកើនលុះបឿឧដំណើរការប៊ូតដោយរំលងដំហាខធបគុខាមួយចំនួន។ ជម្មុរើសទាំងនេះគឺ៖                                                                                                    |
|                            | ● បង្សូមជាអប្ <b>ប</b> រមា                                                                                                    |
|                            | <ul> <li>Thorough— បានបើកតាមលំខាំងើម</li> </ul>                                                                                                    |
|                            | <ul> <li>សុវ័យបុរវត្តតិ</li> </ul>                                                                                                    |
| Extended BIOS<br>POST Time | អនុញញាតឱ្យអរុនកបងរកើតការពន្ធយារពេលមុនប៊ូតបន្ធផែម។ ជម្មរើសទាំងនេះគឺ៖                                                                                                    |
|                            | • 0 វិនាទី— បានបើកតាមលំនាំដើម។                                                                                                    |
|                            |                                                                                                    |

| ជម្មរើស                            | បរិយាយ                                                                     |  |
|------------------------------------|----------------------------------------------------------------------------|--|
|                                    | <ul> <li>5 ใตรี</li> <li>10 ใตรี</li> </ul>                                |  |
| កំណត់ឃាតុពេញដាកុះង                 | • ឃើកឡូហ្វរតាពេញរអកុវង់ — មិនត្វូវបានឃើក                                   |  |
| ការពូរមាន និងកំហុស                 | ● បង្ហាញការចុះមាន និងកំហុសវុលាម——បានបើកតាមលំខាំដើម                         |  |
|                                    | • បខ្លុតគេលមានការពុះមាន                                                    |  |
|                                    | <ul> <li>បន្តគរពលមានការពូរមាន និងកំហុស</li> </ul>                          |  |
| លទ្ <b>ធភាព</b> អ្ <b>រប់អ្</b> រង |                                                                            |  |
| ជម្មុរើស                           | ធរិយាយ                                                                     |  |
| សមត្ <b>ថភាព Intel AM</b> T        | អនុញញាតចិយអុនកផុតល់មុខងារ AMT និង MEBx Hotkey តុរូវបានឃឹកនៅអំឡុងពេលប៊្វិត។ |  |
|                                    | ● បានបិទ                                                                   |  |
|                                    | ● បានបើក−លំនាំងើម                                                          |  |

|                              | <b>-</b>                                                                                                    |  |
|------------------------------|----------------------------------------------------------------------------------------------------|--|
|                              | • រីតក្មចិតលើការឬរើ MEBx                                                                                           |  |
| <sup>៣រអនុ</sup> ញញាតឲ្យ USB | នៅឆេលឃើក Intel AMT អាចតូរូវបានអនុញញាតដោយឬរើឯកសារអនុញញាតមួលដ្ឋឋានតាមរយ:ឧបករណ៍ផ្ទុក USB ។                            |  |
|                              | • ឃឹកការអនុញញាត USB - បានបិទតាមលំខាំដើម                                                                            |  |
| MEBX Hotkey                  | <ey hotkey="" mebx="" th="" គួរបើកនៅពេលកំពុងប៊្វិតឬរព័ន្ធ="" ថាតើមុខងារ="" ប្តទេ។<="" អនុញញាតឲ្យអនុកកំណត់=""></ey> |  |
|                              | • ឃើក MEBx hotkey—_បានបើកតាមលំនាំដើម។                                                                              |  |

# <sup>តំ</sup>នួយ Virtualization

| ជម្មុរើស                      | ធរវិយាយ                                                                                                    |
|-------------------------------|----------------------------------------------------------------------------------------------------|
| Virtualization                | មុខតារនេះបញ្ជាក់ថាតើ Virtual Machine Monitor (VMM) អាចឬរើឬរាស់សមត្ថថភាពហានម័របន្តថែមដែលផុដល់ដោយ Intel Virtualization Technology ឬទេ។<br>ឃឹក Intel Virtualization Technology—ឃើកតាមលំខាំងើម។                                                                  |
| VT សផ្កាច់ I/O ផ្ទល់          | លើក ឬមិទម្ងំនីទ័រម៉ាស៊ីននិមមិត (VMM) តីការឬអើបុរាស់សមត្ថតាតហាដដែរបន្តថែមដែលផ្ដដល់ជូនដោយ Intel® Virtualization technology សម្មរាប់ I/O ផ្ទាល់។<br>លើក VT សម្មរាប់ I/O ផ្ទាល់ - បានលើកតាមលំតាំងើម។                                                             |
| ការយូរតិបត្តតិការដែលទុកមិត្តត | នមុរើសនេះបញ្ជាក់ថាតើ Virtual Machine Monitor (MVMM) អាចឬអឺបុកស់សមត្ថថភាពហាងមីរបន្ថខែមដែលផុងលំដោយ Intel Trusted Execution<br>Technology ឬទេ។ បច្ចធេកវិទុយា TPM Virtualization និងបច្ចធេកវិទ្យា Virtual សម្មកថ I/O ផ្ទាល់ត្អូវតែបើកដើម្បីបុរើលក្ខនណៈ ពិសេសនេះ។ |
|                               | ការយូវតិបត្តតិការដែលទុកចិត្ត – បានយិទតាមលំខាំដើម។                                                                                                    |

### ឥតខ្មសែ

### បរិយាយអំពីជម្មរើស

| Wireless Device              | អនុញ                                  | ញោតឲ្យអនុកលើក ឬបិទឧបករណ៍ឥតខ្សែខាងក្នុង។ |
|------------------------------|---------------------------------------|-----------------------------------------|
| Enable(เซ็กลบกรณ์สต<br>อรัณ) | ٠                                     | WLAN                                    |
| <b>4</b> /                   | •                                     | ប៊ីល្វធ្លស                              |
|                              | ជម្មរើសទាំងអស់ត្បូវបានបើកតាមលំនាំដើម។ |                                         |

### អេករង់តំហែទាំ

| ជម្មុរើស                       | បរិយាយ                                                                                                    |  |  |
|--------------------------------|----------------------------------------------------------------------------------------------------|--|--|
| Service Tag                    | មង្ហហាញស្នួលាកសេវាកម្មមរបស់កុំពុយ្ធទ័រអនុក។                                                                                                    |  |  |
| Asset Tag                      | អខុញញាតថ្មិយអុខតបងកើតសុលាកទុះពុយសកម្មមរបស់បុរត័ខ្ធធ បុរសិនបើសុលាកទុះពុយសកម្មមមិនទាន់តូរូវបានកំណត់។ ជម្មរើសនេះមិនតូរូវបានកំណត់តាមលំនាំដើមទេ។ ជម្មរើសនេះ មិនតូរូវបានកំណត់តាមលំនាំដើមទេ។                            |  |  |
| BIOS Downgrade                 | ពិនិតុយការជម្នុះកម្មមវិធីបង្កប់ប្តូរព័ន្ធនទៅកាន់កំណែពីមុខ។ ជម្មរើស <sup>1</sup> អនុញញាតការដោនក្មមត BIOS' ត្រូវបានបើកតាមលំខាំងើម។                                                                                 |  |  |
| ការលុបទិន្ននន័យ                | ផ្ខុខែកនេះអនុញញាតឱ្យអនុតកប្បណ្តែបទិនុនន័យដោយសុវត្ថុនិភាពព័នបករណ៍ផ្ទុកខាងកុខ្នងទាំងអស់។ ជម្បណី <sup>1</sup> លុបនៅប្តីតបន្ទាប់ <sup>1</sup> មិនតរូវបានបើកតាមលំនាំងើមទេ។ ខាងកុធាមនេះគឺជាបញជីនៃឧបករណ៍ដែលរងផលប៉ះពាល់៖ |  |  |
|                                | <ul> <li>SATA HDD/SSD ๗๚กุลุม</li> </ul>                                                                                                    |  |  |
|                                | • M.2 SATA SDD ธาลกุลุล                                                                                                    |  |  |
|                                | • M.2 PCIe SSD ยาลกุลุล                                                                                                    |  |  |
|                                | • eMMC shanga                                                                                                    |  |  |
| BIOS Recovery                  | ផ្ទរ័នកនេះអនុញញាតចិយអុនកស្មតារពីស្មថានភាព BIOS ខ្ទួចមួយចំនួនពីឯកសារដែលសុងារឡើងវិញនៅលើដុរាយថាសរីងចម្បបងរបស់អុនកបូរើ ឬគ្មរាប់ចុច USB ខាងកុផា។                                                                      |  |  |
|                                | • ការសុដារ BIOS ពីដ្តាយថាសរឹង—បានបើកតាមលំពាំងើម                                                                                                    |  |  |
|                                | ● តែងតែអនុវត្តតារពិនិត្តយការរួមបញ្ចូល——បានបិទតាមលំនាំដើម                                                                                                    |  |  |
| កាលបរិច្ឆមេទនៃការឃឹកថាមពលដំបូង | ជម្មុវើសនេះអនុញញាតចិយអុខកកំណត់កាលបរិច្ <b>អេទជាម្</b> ចាស់កម្មមសិទ្ធធិ។                                                                                                    |  |  |
|                                | ● កំណត់កាលបរិច្ចឆេខជាម្មចាស់កម្មមសិទ្ធធិ——បានបិទតាមលំខាំងើម                                                                                                    |  |  |

### កំណត់ហេតុបណ្ដូងាញ

| ជម្ <b>រើស</b>       | បរិយាយ                                                                  |
|----------------------|-------------------------------------------------------------------------|
| դĩդâmıaí BIOS        | អនុញញាតឲ្យអុខកមើល និងលុបព្រឹត្តតំការណ៍ POST ខៃការដំឡើងយុវត័ខ្មន (BIOS)។ |
| ព្មវិត្តតិការណ៍កំដៅ  | អខុញញាតឲុយអុខកមើល និងលុបព្រឹត្តតិការណ៍(កំដៅ) ខៃការដំឡើងឬព័ត្ធ (BIOS)។   |
| ព្វរឹត្តពិការណ៍ថាមពល | អនុញញាតឲ្យអនុតមើល និងលុបព្រឹត្តិការណ៍(ថាមពល) នៃការដំឡើងបុរព័ន្ធ (BIOS)។ |

## ការអាប់ដេត BIOS នៅក្នុនុង Windows

#### សេចក្តុតីតម្បូវជាមុខ

សូមណែនាំឲ្យអាប់ផេត BIOS (ការដំឡើងឬតើខ្ពុ), នៅពេលអុខកដាក់ជំនួសផុទាំងឬតើខ្ពុ ឬឬសេខឃើមាខការអាប់ដែត។ ចំពោះកុំពុយ្ធទ័រយូរដៃ ត្រូវឬរាកដថា ថ្មកុំពុយ្ធទ័ររបស់អុខកត្តវបាឧសាកពេញលេញ ហើយបានក្ដដាប់ទៅថាមពលក្ដលើងមុខធុវើការ ចាប់ផុតើមការធុវើបចុច្ចប្រខុខតាព BIOS

#### **អំពីកិច្**ចការនេះ

间 ចំណាំ: ឃើសិខជា BitLocker ត្រូវបានឃើកដំណើរការ វាត្តរូវតែផុណកសិនមុខនឹងធុវើបចុច្ចចុប្ចខ្ខះភាព BIOS ថ្មព័ន្ធជ បន្ទទាប់មកឃើកដំណើរការវាឡើងវិញក្មាយពីការធុវើបចុច្ចចុប្ខខ្ខះភាព BIOS តូរូវបានបញ្ជួចប់។

#### តំណាក់កាលទាំងឡាយ

- 1. ចាប់ផ្ដដើមកុំព្មយូទ័រឡើងវិញ។
- 2. ฐณาษึณาตางตัว Dell.com/support
  - ແຫຼງເພ Service Tag(ແພກແພກກະນາ) ແ Express Service Code(ກຸມແພກກະນະແທ້ Submit(ແຫຼງມ) ແ
  - ឲុចលើ រកផលិតផល និងធុវើតាមការណែនាំនៅលើអេកុរង់។
- 3. បើសិនជាអុខកមិនអាចរកសុលាកសេវាកម្មម ចូរចុចលើ **ជុវើសយកពីផលិតផលទាំងអស់**។
- 4. ជ្**រើសយក <b>ប្**រភេទផលិតផល ពីបញ្ចដ៍។

(j) ចំណាំដ ជុវើសយកប្<sup>3</sup>អោទដែលត្<sup>3</sup>មតរូវដើមបីទៅដល់ទំព័រផលិតផល

- 5. ផ្លូវើសយកម្ល៉ងលកុំពុយ្ហទ័ររបស់អុនក និងទំព័រ Product Support(កាំពុណលិតជល) នៃកុំពុយ្យទ័ររបស់អុនករដែលបានបង្ហាញឡើង។
- 6. តុចលើ Get drivers (•ទួលយកអ្នកយវី) រួចតុចហើ Drivers and Downloads (អ្នកយវីនិងសញ្ជាយក)។ ផ្តរំនកអ្នកឃវី និងផ្តរំនកទាញយកបានឃើក។

### 7. ចុច Find it myself (ស្មងងរកដោយខ្លួនឯង)។

- 8. ចុច **BIOS** ដើម្បីមើលកំណែ BIOS។
- 9. កំណត់មើលឯកសារ BIOS ចុងក្មោយបំផុត និងចុច **ពញ្យក**។
- 10. ជុវើសយកវិធីសាស្ត់តួរទាញយកដែលពេញចិត្តនៅក្នុងបង្កដូច សូមជុវើសយកវិធីសាសុត្ថរទាញយករបស់ដូនការទាំទាងក្នុងាមនេះ ចុចលើ Download File(ទាញយកឯកសារ)។ មង្កដូច File Download(ទាញយកឯកសារ) បង្ហាញឡើង។
- 11. ចុចលើ Save(រក្សាទុក) ដើម្បីរកសាទុកឯកសារនៅលើកុំពួយ្យទ័ររបស់អ្នតក។
- 12. ยุธเพี Run(สิเฉมีเพา) เมียุขีลิเซ็มสารกัณก่ BIOS เมณาออกข่านสารยำเพิ่กุตุพูจัรรษณ่หุอกๆ

អនុវត្តតាមការណែនាំនៅលើអេកុរង់

### ការអាប់ដេត BIOS នៅលើឬរព័ន្ធជជាមួយនឹង BitLocker ដែលបានបើក

ជ្រាយ់ពុនៈ បុរសិនមើ BitLocker ទំនក្សាលានជូលកម្មននិងអាប់អេត BIOS ទេនោះនៅអោលក្សាយដែលលោកអ្នតក្បិតយុងខ្មែរឡើងវិញ វានិងមិនស្គាល់កូនសា BitLocker ទេ។ លោកអ្នតកនិងត្បូវបានសូរក្សាយ១ថ្មយបញ្ចូល កូនសោសតាះឡើងវិញ ហើយបុរព័ន្ធននិងសូរកៀបនេះនៅអោលប៊ូតឡើងវិញម៉តង១។ បុរសិនឃឹត្ថាប់ចុនស្តាល់ឡើងវិញមិនត្បូវបានស្តតាល់ទេ នោះវាអាចបណ្តាលថ្មយបាត់បង់ទិន្នន័យ ឬត្បូវដំឡើងយុព័ន្ធជបុរតិបត្តតិករឡើងវិញដែលមិនចាំបាច់។ សម្តាប់ ព័ត៌មានបន្តផែមពីបុរណនបទមួយនេះ សូមអើលអត្ថថបទចំណេះនឹង៖ ៣រផ្ហះបច្ចុជ្ចប្រពួនភាព BIOS ហើយព័ន្ធន Dell ដែលមាន BitLocker បានឃឹកងំណើរការ

### ការអាប់រងតម្មរព័ន្ធធ BIOS របស់លោកអុខក ដោយឬរើ USB ហ្មល្អវាសង្ករាយ

#### អំពីកិច្ចចការនេះ

цւសិនឃើយកំនុងមិនអាចដំណើរការចូលទៅក្នុង Windows លាខ ប៉ុន្តតែអូវការធុវើបច្ចចុប្បខ្ខតកាត BIOS នោះសូមទាញយកឯកសរ BIOS ដោយឬរើឬរត័ន្ធជនុសេង ហើយរកុសទុកវាចូលទៅក្នុងដុរាយបុរ្ភលាស USB ដែលអាចប៊ូតបាន។ សូមមើលអត្ថបទចាងកុធាមនេះសម្មរាប់ព័ត៍មានលម្អអិតបន្ធ័ថម របៀបក្នុងការបងកើតដុរាយបុរ្ភលាស USB ដែលអាចប៊ូតបានដោយឬរើ Dell Diagnostic Deployment Package (DDDP)

#### តំណាក់កាលទាំងឡាយ

- 1. ទាញយកឯកសារអាប់រងត BIOS ក្នុងទម្បង់ .EXE ទៅក្នុងប្បព័ន្ធធម្មួយទៀត។
- 2. ក្ខុពីឯកសារ ន. O9010A12.EXE ទៅក្នុងដ្ករាយហ្មវលាស USB ដែលអាចប្តីតបាន។
- 3. បញ្ញចូលដុរាយហ្វវណស USB ដែលអាចប្តឹតបានទៅក្នុងបុរព័ន្ធផដែលត្អូវការធុវើបចុច្ចបុបខ្លួតភាព BIOS ។
- 4. ចាប់ផ្គតើមឬរព័ន្ធធម្មតងទៀត ហើយចុច F12 នៅពេលរូបសញញា Dell លេចឡើងដោយបង្ហាញពីម៉ឺនុយប៊្លតតែមួយដង។
- 5. ដោយឬអីគុរាប់ចុចសញ្ញញាល្អញ សូមជុវើសរើស USB Storage Device ហើយចុច Enter។
- 6. ឬរព័ន្ធធនឹងប៊្លូតទៅកាន់ផ្ទាំង Diag C:\> ក្លោម។
- 7. ដំណើរការឯកសារដោយវាយឈ្មមោះឯកសារពេញ ន. 09010A12.exe ហើយចុច **Enter** ។
- 8. កម្មមវិធីធ្វរើបច្ចុច្បុបខ្មុនភាព BIOS នឹងចាប់ផ្តតើមដំណើរការ។ អនុវត្តតតាមការណែនាំនៅលើអេកុរង់។

## BIOS Update Utility — This utility will update the system BIOS and firmware. During the update procedure, your system will restart. Do not interrupt this procedure once it begins. Do not disconnect the AC power source (if you are updating a mobile computer, connect the AC power adapter). Interruption of the BIOS/firmware update procedure will likely render your system unusable. Do you wish to continue (y/n)? y — Copyright 2009-2011 Dell Inc. All Bights Reserved.

រួម 1. អេកុរង់អាប់អេត DOS BIOS

### ពាក្យសម្មងាត់ឬវព័ន្ធធ និងពាក្យសម្មងាត់ដំឡើង

#### ողե 33. որատղեղել նեորատղերել

| ប្តុះភេទពាក្យលម្អដាត់  | បរិជាយ                                                                                                 |
|------------------------|----------------------------------------------------------------------------------------------------|
| ពាក្យសម្មងាត់បុះព័ន្ធធ | ពាកួយសម្មងាត់ដែលអុខកត្សវវាយបញ្ចច្ចលដើម្បីចូលទៅកាន់បូរព័ន្ធធរបស់អុខក។                                   |
| ពាក្យយសម្មងាត់ដំឡើង    | ពាកុយសម្មងាត់ដែលអុខកត្សវវាយបញ្ចច្ចលងើមបីចូលឬអីនិងធុវើការផុលាស់ឬដូវការកំណត់ BIOS នៃកុំពុយ្យទ័ររបស់អុខក។ |

អ្នកអាចបង្កកើតពាកុយសម្**ងាត់ប្**រព័ន្ធធ និងពាក្យសម្**ងាត់ដំ**ឡើងដើម្បីការពារសុវត្ថុថិភាពកុំព្**យូទ័ររបស់អ្**នក។

#### 🔨 បុរយ័តុនៈ មុខងារពាក្យសម្តងាត់ផ្ទងល់ផ្ទនទូវសន្តតិសុខកម្មវិតមូលដុបានសម្មរាប់ទិន្ននន័យនៅលើកុំពុយ្ហទ័ររបស់អ្នក។

🔨 ជុវយ័តុនៈ មនុស្សគរប់រូបអាចចូលបុរើទិន្ននន័យដែលរក្សាទុកនៅលើកុំផ្ទយ្វទ័ររបស់អ្នតក បុរសិនបើវាមិនបានចាក់សោ ជូទុកចោលដោយគូមានការបុរុងបុរយ័ពុន។

j ចំណាំ: លក្ខខណៈពិសេសនៃពាក្យសម្មងាត់ប្<sup>រ</sup>ព័ន្ធធ និងការដំឡើងត្រូវបានបិទ។

### ការកំណត់ពាក្យសម្មងាត់ផ្អៀបចំឬរព័ន្ធធ

#### សេចក្តពីតម្បូវជាមុខ

អុខកអាចកំណត់ **ពាកកុយសម្ដងាត់បុះព័ត្ធ ប្ដអុខកត្ថះបំផុះង** នៅពេលស្ថមិតក្ខុងស្ថថានភាព **មិនបានកំណត់** តែប៉ុណ្ណោោះ។

#### **អំពីកិច្**ចការនេះ

ដើម្បីចូលទៅដំឡើងបុរព័ន្ធធ សូមចុច F2 ភុលាម១បន្ទទាប់ពីថាមពលបើក ឬប៊្វិតឡើងវិញ។

#### តំណាក់កាលទាំងឡាយ

- 1. នៅក្**នុងអកុរង់ System BIOS ឬ System Setup** ជុរើសយក System Securityហើយចុច Enter។ អកុរង់ Security បង្ហាញឡើង។
- ជុវើសយក System/Admin Password ហើយបង្កកើតពាកុយសម្តងាត់នៅក្នុខុងចន្ទលោះទំនេះ បញ្ចុចូលពាកុយសម្តងាត់ថ្មទី ។
  ឬកើការណែនាំដូចខាងកុមាមដើម្បីផ្ដល់ពាកុយសម្តងាត់ឬតើខ្លួន:
  - ៣កុយសម្មងាត់អាចមានតួអកុសអរហូតដល់ 32 តូ។
  - ៣កុយសម្មងាត់មិនអាចមានលេខចាប់ពី O ដល់ 9 បានទេ។

  - តួអកុសរតូចតែពីរគត់អាចឬរើបាន តួអកុសរតូចធំមិនត្បូវបានអនុញញាត។
- 3. វាយបញ្ចូលពាកុយសម្មងាត់ដែលអូនកបានបញ្ចូលមុខនៅក្នុងចន្**លោះទំនេះ បញ្ជជាក់ពាកុយសម្មងាត់ថ្ម**ី ហើយចុចលើពាកុយ OK។
- 4. ចុច ESC ហើយសារមួយនឹងស្នើសុំអ្នកឲ្យរកសាទុកការផ្លាស់ឬដូរ។
- ចុច Y ដើមបើរកុសាទុកការផ្លាស់ប្ដូរ។ កុំពុយ្ធទ័រចាប់ផុដើមឡើងវិញ។

### ការលុប ឬផ្ទូលាស់ឬដូរពាក្មួយសម្តងាត់ឬរព័ន្ធធដែលមានស្មរាប់

#### សេចក្តពីតម្បូវជាមុខ

ត្រូវតាខាតា **សុថានភាពញាយសមុងាត់** ត្រូវបានដោះសោរ (នៅក្ខុងការដំឡើងបុរព័ន្ធធ) មុខពុយាយាមលុប ឬផុលាស់ឬដូរពាកុយសម្ងងតំបុរព័ន្ធ និងពាកុយសមុងាត់ដំឡើងដែលមានសុរាប់។ អុខកមិខអាចលុប ឬផុលាស់ឬដូរពាកុយសមុងាត់ប៉ុព័ន្ធ និងពាកុយសមុងាត់ ដំឡើងដែលមានសុរាប់ទេ បុរសិនបើ**សុថានភាពកុយសមុងាត់** ត្រូវបានចាក់សោរ។

#### **អំពីកិច្**ចការនេះ

ដើមបីចូលទៅដំឡើងប្ករព័ន្ធធ សូមចុច F2 ភ្លោម១បន្ទាប់ពីថាមពលបើក ឬប៊្លូតឡើងវិញ។

#### តំណាក់កាលទាំងឡាយ

1. เข้ากุรุณพกุรณ์ System BIOS y System Setup จุร์เกมแก System Securityเป็นเจร Enters

អាកុរង់ System Security (សត្ថតិសុខចុះព័ត្ធ) បង្ហាញឡើង។

- 2. នៅក្នុងអរកុរង់ System Security (សន្តតិសុទម្នាត់នូន) ផ្ទៀងផ្ទាត់ថា Password Status (ស្មានភាពភាក្រោសម្នាក់) គឺ បានដោះសោ។
- 3. สุนัพพ System Password in นูญชกกุพพลุ่มกล่นหลือหนึ่งหลงคงบ่ เพ็พธุธ Enter นู Tab \*
- 4. ផ្លើសយក Setup Password តែ ឬលូប៣កុយសម្មងាត់ដំឡើងដែលមានស្តាប់ ហើយចុច Enter y Tab ។

i និណាំ៖ ចុះសិនបើអុខកផុលាស់ឬដូវពាកុយសម្មងាត់បុតើខ្នុធ និង/ឬពាកុយសម្មងាត់ដំឡើង ធ្ងរបញ្ចូលពាកុយសម្មងាត់ថ្មីឡើងវិញនៅពេលមាខការទាមទារ។ ចុះសិនបើអុខកលុបពាកុយសម្មងាត់បុតើខ្នុធ ឬពាកុយសម្មងាត់ដំឡើង តូរូវបញ្ជាក់ការលុបនៅពេល មានការទាមទារ។

- 5. ចុច ESC ហើយសារមួយនឹងស្នេនីសុំអុខកឲ្យរកសាទុកការផ្លាស់ឬអ្ហ។
- ចុច Y ដើមបើរកសាទុកការផ្លាស់ឬដូរ ហើយចាកចេញពីការដំឡើងឬតើខ្លុធ។ កុំពុយ្ធទ័រចាប់ផ្តតើមជាផ្មើ។

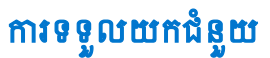

#### បុរធានបទ :

• ការទំនាក់ទំនងមកក្សមហ៊ុន Dell

## ការទំនាក់ទំនងមកក្សមហ៊ុន Dell

#### សេចក្តតីតម្បូវជាមុខ

(j) ចំណាំ៖ បុរសិនបើអុខកពុំមានអ៊ីឧធីណិត សូមសុម័ងរកព័ត៌មានទំនាក់ទំនងលើវិកុកយបក្សជាវទំនិញ ប័ណ្ណជាធន្ថចប់ វិកុកយបកុរទូទាត់បុរាក់ ឬ កាតាឡុកផលិតផល Dell ។

#### **អំពីកិច្**ចការនេះ

ក្មរុមហ៊ុខ Dell ផុតលំខូវជម្មរើសសោតទំនុតាមទូរស័ពុទ និងអឧទ្យញ ។ ជម្មរើសទាំងនេះអាចឬធំឬរលទាំតាមឬរទេស និងផលិតផល ហើយនិងសោកម្មមមួយចំនួនបុរហែលជាមិនអាចមាននៅក្នុងតំបន់របស់អុនក។ ដើម្បីទាក់ទងមកក្មមហ៊ុន Dell ចំពោះបញ្ឈាអំពី ការលក់ ការតាំទុរផ្ទើនកបច្ចចេកទេស ឬការបម្បើសេវាអតិថិជន៖

#### តំណាក់កាលទាំងឡាយ

- 1. ចូលមើលគេហទំព័រ Dell.com/support។
- 2. ជុរើសយកឬរភេទគាំទ្ររបស់អ្នក។
- 3. ផ្ទៀងផ្ទាត់ឬទេស ឬតំបន់នៅក្នុងបញ្ជូដ៏ទមួណក់ Choose a Country/Region(ផ្លូវីសយកប្ទទេស/តំបន់ នៅចាងកុធាមវិនទំព័រនេះ។
- 4. ជុំរើសយកតំណាសេវាកម្ម ឬគាំទូរដែលសមសុរបផ្អែកទៅតាមតម្លូវការរបស់អ្នក។